# **Prepayment Operation manual**

## 1 User management

Click Noida file to run and enter the landing page

|   | E Login     | <u> </u> |
|---|-------------|----------|
|   | UserName    |          |
|   | PassWord    |          |
| t | Login Close |          |
|   |             |          |

Enter the user name and password, click "Login" to enter the home page of system

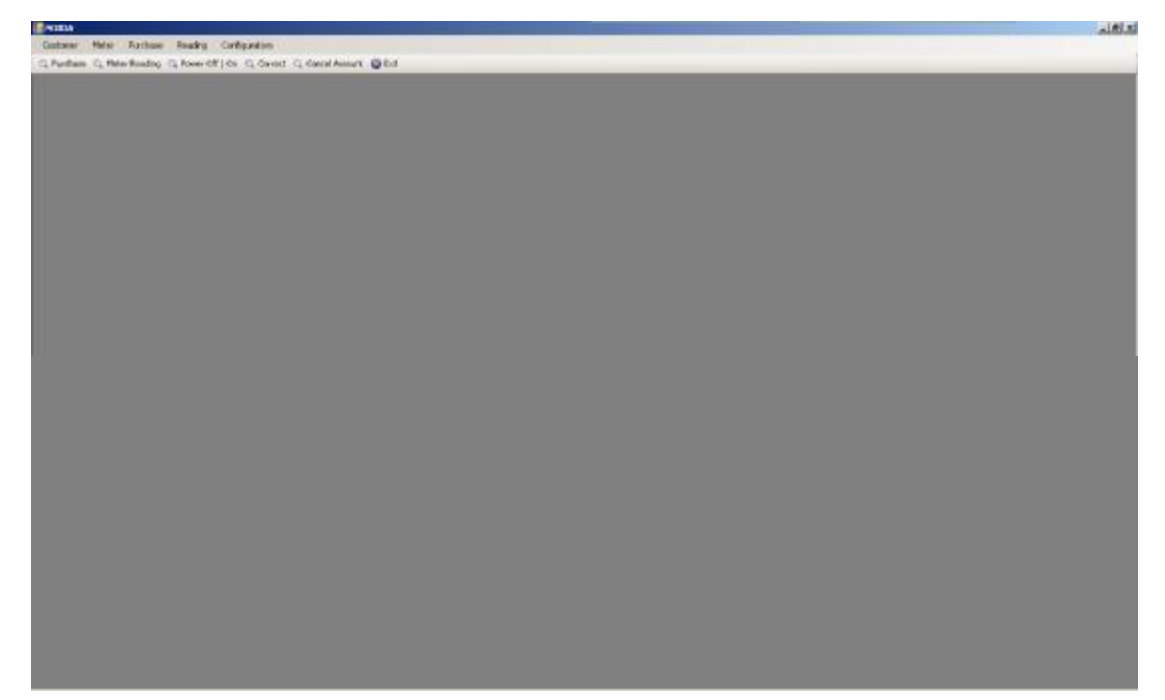

### 1.1 CUSTOMER INFORMATION

Click on "Customer Information" in the navigation bar of customer into the page of customer information

| NEILA | (Castamer)       |                |                   |                   | _        |              |            |              |             |                |               |              |                      | <u>ي ال</u> الي |
|-------|------------------|----------------|-------------------|-------------------|----------|--------------|------------|--------------|-------------|----------------|---------------|--------------|----------------------|-----------------|
| Canto | nat Maar         | Purchase Pauch | ing Configuration |                   |          |              |            |              |             |                |               |              |                      | - 5 8           |
| -     | indian Was       | and the other  | ff (dn -0, fiered | Ci, Cecclificceut | OLC.     |              |            |              |             |                |               |              |                      |                 |
|       | Central Account  |                |                   |                   |          |              |            |              |             |                |               |              |                      |                 |
| 1.1   | canon/workerd to | Decard .       |                   |                   |          |              |            |              |             |                |               |              |                      |                 |
|       |                  |                |                   |                   |          |              |            |              |             |                |               |              |                      |                 |
| Dure  | Destanded        | D. alma Marce  | CurtoweakdBerri   | Telephone         | Meteld   | Materialism  | Findure    | Purchase(10) | Puckereblas | Cutumatik)     | Destance Date | Londovi      | Housines             |                 |
|       | 10               | dial la        | and the           | 44                | 22       | 100000000777 | 20103      | 2            | 5 E)        | Geological and | 2             | 5            | 5                    |                 |
| C.    | 89               | 282            | 213               | 213               | 73       | 1000000227   | 2012:04    | 2            | 4           | 00000000060    | 1             | 2            | 2                    |                 |
| F     | 88.              | 123            | 103               | 121               | 13       | 100803003237 | 201310-1   | 2            | t           | 00000000068    | 2             | 2            | 2                    |                 |
| Г     | 17               | 283            | 238               | 233               | 27       | 1000100223   | 301210-35  | 2            | 1           | 0000000087     | 2             | 3            | 233                  |                 |
| Г     | 85               | 271            | 23                | 221               | 75       | 10000000271  | 301243-35  | 7            | 10 C        | 000000000888   | 2             | 2            | 228                  |                 |
| I.    | 15               | 224            | 234               | 124               | 16       | 100010000224 | 2012-0-35  | 2            | 1           | 00000000005    | 1             | 2            | 224                  |                 |
| C     | 84               | 235            | 28                | 225               | 74       | 10001000025  | 2012/9-39  | 2.3          | - C         | 000000000000   | 18            | 2            | 22                   |                 |
| r.,   | 12               | 29             | 22                | 20                | 7.8      | 10001000237  | 20129-39   | 5            | 1           | 00000000063    | 2             | 3            | 20                   |                 |
| F     | 82               | ada .          | Bog               | and .             | 70       | 100012002003 | 30939-32   | 38           | 4           | 0000000062     | S. F.         | 2            | 2                    |                 |
| r.    | E1               | 1212           | 1212              | 1212              | 72       | 100010000003 | 2012/01/07 | 2            | 1           | 000000000000   | 2             | 1            | 125                  |                 |
|       |                  |                |                   |                   |          |              |            |              |             |                |               |              |                      |                 |
|       |                  |                |                   |                   |          |              |            |              |             |                |               |              |                      |                 |
| 5.3   | · /u             | و بر به با ا   | I Fa Fair         | . bad   1 inga    | a di seg |              | -          | -            | -           | -              | -             | -            | -                    | -               |
|       |                  |                |                   |                   |          |              |            |              |             |                | 1000          | Sec. 1       |                      | Sec             |
|       |                  |                |                   |                   |          |              |            |              |             |                | - (a) ar      | <u>) (</u> . | Carster of A. Harris | K no C          |

Click on "Add Customer" button, input customer information when the page of user information addition pop out, and bind the customer info with the corresponding meter.

| Click | on | "Save" | button  | Prompt | "Save | Success"  |
|-------|----|--------|---------|--------|-------|-----------|
| CHCK  | on | Duve   | oution, | rompt  | Duve  | Duccess . |

| errefte :      | los<br>Los   |          | մ դ հ տ ո          | od            | 41 an 749.         |
|----------------|--------------|----------|--------------------|---------------|--------------------|
| bu al d        | iter         | _        |                    |               |                    |
|                |              |          | kreterik dore si 🗍 | 0.0.0.0.0.553 | Feare : de 🛛 🗐 🔍 💌 |
| Dustomer Flase | Hed          |          |                    |               | cuse Area 5        |
| Dad Meter      | YEC          | 7        | Lallas - 2         |               | Gra Ba             |
| Metald         | NeterAdd ass | MelaType | Mate State         | Mete NE       |                    |
| 7              | 00000000200  | 200      | 1                  | 200           |                    |
| π              | 00000000201  | 97       | 2                  | 201           |                    |
| 75             | 00000000224  | S24      | 2                  | 224           |                    |
| 74             | 0000000225   | 2.5      | 2                  | 225           |                    |
| - 0            | 000000232    | 237      | >                  | 237           |                    |
|                |              |          |                    |               |                    |

Select the customer who needs to be modified in the page of customer list Click on "Update Customer" button, then it will skip to the editing page of user

| 🔚 Edit Oustomer |                    |                    |             |                        |          |
|-----------------|--------------------|--------------------|-------------|------------------------|----------|
| usiomar Namo    | 4:1 <sup>°</sup> d | contene            | neri        | Alon (Sh. 10           |          |
| Smel            | 192 <b>3</b> ;     | Michael And Newson | C0000000000 | Fixing Date 7 (10) 802 | <u>*</u> |
| Cudu e Pape     | a-1                |                    |             | Hussarin ee 🛛 💈        |          |
| Kon Kaler       | HII                | Lose (With         | 2           |                        | Core     |
|                 |                    |                    |             |                        |          |
|                 |                    |                    |             |                        |          |
|                 |                    |                    |             |                        |          |
|                 |                    |                    |             |                        |          |
|                 |                    |                    |             |                        |          |
|                 |                    |                    |             |                        | l.       |

information and modify user information  $_{\circ}$ 

Click on "Update" Prompt "Update Success".

In the page of user list, click on "Export" popping out the window of "SAVE EXCEL FILE", select the path to the export file, input name of export file, click on "Save" Prompt: "Save EXCEL Success".

| COST.    | Celonald | Cutorellane | Committeers | Teleptone | Metald                        | HeleAdderr                                                                                                    | Fueghere     | Puckassill | Placheredhare | Cutometil     | ColoneState | Logitich | Houseline |  |
|----------|----------|-------------|-------------|-----------|-------------------------------|----------------------------------------------------------------------------------------------------|--------------|------------|---------------|---------------|-------------|----------|-----------|--|
| Ē.,      | 24       | Finite      | aut .       | and       | 12                            | 0000000297                                                                                                    | 2012-96      | 2          | 0             | 800880880870  | 2           | 5        | 2         |  |
| <u>.</u> | 61       | 29.2        | 291         | 242       | 19                            | 06000808257                                                                                                    | 3112-94      | 1          | 0             | ECCERCE DOERS | 5           | 2        | 2         |  |
|          | 68       | 120         | 123         | 823       | 13                            | 00000000337                                                                                                    | 20280        | 2          | a .           | 0000000000    | 2           | 2        | 2         |  |
|          | 87       | 250         | 20          | 238       | 17                            | 00000808251                                                                                                    | 2012/8/28    | 2          | 0             | 000000001     | 2           | 1        | 236       |  |
| 1.       | 68       | 29          | 291         | 27        | SAVELINE                      | C. F. MIL                                                                                                    |              |            |               | TIX           | 2           | 2        | 28        |  |
|          | 66       | 204         | 224         | 238       |                               | and I have                                                                                                    | 0.00         |            | 3 10 1 10     |               | 2           | 12       | 234       |  |
|          | 64       | 228         | 225         | 28        | 1                             | Contraction of the local division of the local division of the loc |              |            |               | -             | 5           | 9        | 12        |  |
|          | 60       | 29          | 21          | 22        | 1.1                           | Carly De                                                                                                    | amonts-      |            |               |               | 2           | 1        | 10        |  |
| ł.       | 6        | ada         | 10.0        | auff.     | Mathe                         | Name In                                                                                                    | work Places  |            |               |               | 1           | 2        | 1         |  |
|          | #1       | 182         | 12(1        | 8212      | 10,000                        | C.Neith                                                                                                    | N0101-1-2304 |            |               |               | 2           | 1        | 128       |  |
|          |          |             |             |           | Hardina<br>Hardina<br>Hardina | Thrank                                                                                                    |              |            | 2 1           | (int)         |             |          |           |  |

Click on "Close" Window closed.

#### 1.2Users cancel the account

In the navigation of "Customer", Click on "CancelAccount", in the user list, Select the user records of account cancel which needs to be (Not support multi-user to cancel account at the same time ), click on the check box of "Cancel Account" pitch on "Print Receipt" to make sure if printing the receipt of account cancel.

| IDA - (K | Heles Par           | riste kending | Cellburgton      |                |          |            |              |               |           |            |            |                                                                                                    |      |
|----------|---------------------|---------------|------------------|----------------|----------|------------|--------------|---------------|-----------|------------|------------|----------------------------------------------------------------------------------------------------|------|
| Ca       | example information |               | C. Correct C. Co | eol Accent 🔘 t | ist.     |            |              |               |           |            |            |                                                                                                    |      |
| 4        | Second Report       | -             |                  |                |          |            |              |               |           |            |            |                                                                                                    |      |
| 040      | Castonett           | Manda         | Cutoreltane      | Traphone       | Pathawee | Manufactor | Cussessature | Motodaktarias | Ferglue   | Catolecter | Paraoliter | Custometro)                                                                                                    | _    |
|          | 70                  | 11            | roate            | ad .           | 2        | 10         | -            | 10000000001   | 201285    | 1          |            | Coccord 1                                                                                                    |      |
| 7.       | 10                  | 12            | 212              | 200            | 2        | 18         | 241          | ACCOUNTY -    | 2010-04   | 2          |            | ICERCORDERS                                                                                                    |      |
| 3        | 85                  | 73            | 123              | 123            | 2        | 10         | 123          | DODKORCH!     | 28128-3   | 2          | (4)        | RECORDER                                                                                                    |      |
| 7        | <b>秋</b> 丁          | 17            | 370              | 233            | 2        | 18         | 291          | 0000000235    | 27128-28  | 2          | 0          | 0000000057                                                                                                    |      |
| 1        | 86.                 | TR.           | 191              | 231            | 3        | 10         | 301          | 800890890231  | 29124-08  | 2          | 4          | 00000000098                                                                                                    |      |
| 2        | 桥.                  | 78            | 224              | 201            | 2        | 10         | 224          | 80088080234   | 2012-0-20 | 2          | 8          | 005000000056                                                                                                    |      |
| 1        | ā4                  | 76            | 128              | 226            | 2        | 10         | 225          | accessory.    | 2012-8-39 | 2          | 4.         | 1000000054                                                                                                    |      |
| 1        | 62                  | 73            | 39               | 23             | 5        | 10         | 21           | DODROK211     | 21124-28  | 2          | 4.         | REPRESENTED IN THE REPORT OF THE REPORT OF T |      |
|          | R2                  | 12            | acts.            | +d .           | 40       | 10         | and          | 0000000000    | 3812 8 22 | 19         | (K)        | 1000000062                                                                                                    |      |
| 3        | 61                  | 61.5          | 1212             | 1212           | 2        | 10         | 1212         | ICONCORCE:    | 20124-17  | 2          | 0.         | 000000000000                                                                                                    |      |
|          |                     |               |                  |                |          |            |              |               |           |            |            |                                                                                                    |      |
| ŀ        | 411 0 1             | teres a       | an Arren Val     | i je se na s   | 1.50     |            |              |               |           |            |            |                                                                                                    | _    |
|          |                     |               |                  |                |          |            |              |               |           |            | 0          | fecting the state of                                                                                                    | r.e. |

#### Same as above

| <br>Presente | Health | P-trailing | - Palashara | Berlandth | 11 11-11 | National March | Barbard Martin | Philippine . | BurningBurn | Backsoffer | 5                                                                                                    |
|--------------|--------|------------|-------------|-----------|----------|----------------|----------------|--------------|-------------|------------|----------------------------------------------------------------------------------------------------|
| 10           | 10     | Fundar .   | And I       | 12        | 10       | 24             | alexandered .  | 20.045       | 2           | 0          | Concession of the local division of the local division of the loca |
| 89           | 78     | 212        | 21          | 1         | 10       | 101            | menoriscent    | 20234        | 1           | 0          | OCCURATION OF                                                                                                    |
| 60           | 13     | 123        | 121         | 2         | 10       | 125            | 100800880237   | 3812-83      | 2           | 0          | 000000000                                                                                                    |
| 67           | 77     | 230        | 221         | 2         | 10       | 215            | 0000000215     | 3128-33      | 2           | 0          | 1000000007                                                                                                    |
| 10           | 78     | 12         | 201         | 3         | 10       | 231            | 1000000000271  | 3103-35      | 2           | 0          | OCCURATION OF THE OWNER                                                                                                    |
| 65           | 75     | 324        | 224         | 1.        | 10       | 224            | 10000000234    | 3812-8-39    | 10          | ð          | 400000000000                                                                                                    |
| 64           | 74     | 128        | 225         | 2         | 10       | 235            | 101000000225   | 3012333      | 2           | 0          | 0000000004                                                                                                    |
| 60           | 23     | 12         | 20          | 5         | 10       | 23             | 10000000217    | 3012-0-29    | 2           | 0          | GEOGRAPHICA                                                                                                    |
| 62           | 72     | auda       | auli -      | 40        | 90       | aid            | 0000000000     | 3912-8-22    | 10          | 0          | 0000000000                                                                                                    |
| 67           | 72     | 1212       | 1212        | 2         | 10       | 1212           | 10000000000    | 2012/01/2    | 2           | 0          | 05003009803                                                                                                    |
|              |        |            |             |           |          |                |                |              |             |            |                                                                                                    |

Prompt the user the confirmation box of account cancel, click on "No" the page is returned. click on "Yes".

| No.         10         No.         10         No.         No.                                                                                                    | - | Patenti | Marchi | Putnetlere | - Falankara | Bachman 10 | Marriellands | Button Shines                 | Manufacture        | Printer                                                                                                    | Partners Bala | Production . | 5.000                                   | _ |
|----------------------------------------------------------------------------------------------------|---|---------|--------|------------|-------------|------------|--------------|-------------------------------|--------------------|----------------------------------------------------------------------------------------------------|---------------|--------------|-----------------------------------------|---|
| 10         17         172         171         172         172         172         172         172         172         172         172         172         172         172         172         172         172         172         172         172         172         172         172         172         172         172         172         172         172         172         172         172         172         172         172         172         172         172         172         172         172         172         172         172         172         172         172         172         172         172         172         172         172         172         172         172         172         172         172         172         172         172         172         172         172         172         172         172         172         172         172         172         172         172         172         172         172         172         172         172         172         172         172         172         172         172         172         172         172         172         172         172         172         172         172         172                                                                                                    |   | 30      | 73     | Finder     | and .       | 2          | 10           | ad                            | DEBUGGICHT         | 20245                                                                                                    | 2             | 0            | STREETS                                 |   |
| M         10         U3         U3         2         10         125         MMXXXXXX         270.83         2         0         MXXXXXXXXXXXXXXXXXXXXXXXXXXXXXXXXXXXX                                                                                                    | 7 | 49      | 7      | 212        | 21          | 12         | 10           | 281                           | 00000000237        | 3912-54                                                                                                    | 12            | 0            | 000000000                               |   |
| P         P         S3         S4         2         P0         23         DBBCDBBC/S         S1C 6.8         2         0         MCDBBCBBC           P6         P1         S3         S1         S1                                                                                                    | 1 | 60      | 11     | 123        | 121         | 2          | 10           | 123                           | 10000000037        | 3812-83                                                                                                    | 2             | 0            | 000000000                               |   |
| No         No         Dis         Dis <thdis< th=""> <thdis< th=""> <thdis< th=""></thdis<></thdis<></thdis<>                                                                                                    |   | 67      | 77     | 230        | 231         | 2          | 10           | 213                           | 000000215          | 3128-38                                                                                                    | 2             | D            | 003003087                               |   |
| 66         79         214         224         0         224         000000000000000000000000000000000000                                                                                                    |   | 10      | 78     | 178        | 201         | 3          | 10           | 211                           | 000000000271       | 31123-35                                                                                                    | z             | 0            | 0000000000                              |   |
| 66         76         28         28         2         70         28         90         28         90         28         90         28         90         28         90         90         90         90         90         90         90         90         90         90         90         90         90         90         90         90         90         90         90         90         90         90         90         90         90         90         90         90         90         90         90         90         90         90         90         90         90         90         90         90         90         90         90         90         90         90         90         90         90         90         90         90         90         90         90         90         90         90         90         90         90         90         90         90         90         90         90         90         90         90         90         90         90         90         90         90         90         90         90         90         90         90         90         90         90         90         90 </td <td></td> <td>65</td> <td>75</td> <td>224</td> <td>224</td> <td>2</td> <td>10</td> <td>224</td> <td>10000000234</td> <td>3812-8-35</td> <td>1</td> <td>0</td> <td>4000000044</td> <td></td> |   | 65      | 75     | 224        | 224         | 2          | 10           | 224                           | 10000000234        | 3812-8-35                                                                                                    | 1             | 0            | 4000000044                              |   |
| MA     73     D2     24     44     45     43     MERCONCOLUCITY     240-88     A     0     MERCONCOLUCITY       MA     72     widt     60     100     mit     100     100     100     100     0     0     0     0     000000000000000000000000000000000000                                                                                                    |   | 64      | 74     | 126        | 228         | 2          | 10           | 226                           | 100000000225       | 2012/1-20                                                                                                    | 2             | 0            | 000000000000000000000000000000000000000 |   |
|                                                                                                    |   | 60      | 8      | 112        | 20          | \$ C       | 10           | 23                            | Interaction of the | 2012-0-20                                                                                                    | 2             | 0            | 0000000000                              |   |
|                                                                                                    | 1 | 12      | 72     | eidä       | -           | 0          | 10           | int i                         | CHOKENERS          | 3912-8-32                                                                                                    | - 0.          | 0            | 0000000000                              |   |
|                                                                                                    |   |         |        |            |             |            | 100          |                               |                    | The state of the local state of the local state of |               |              |                                         |   |
|                                                                                                    |   | ) EI,   | 77     | 1012       | 120         | 2          |              | 1212<br>441<br>••• 1 • Sur •• |                    | _#u+ir                                                                                                    | 2             | 0            | 00000000                                |   |
|                                                                                                    |   | E       | 73     | 012        | 120         | 2          | ,<br>,       | ат<br>ан на чин н             |                    |                                                                                                    | 12            | 0            |                                         |   |

Popping out amount of settlement box of account cancel, click on "No" page is returned, click on "Yes".

| Cution   | e Pieto Pie   | them banding | Carthoration    |           | a.             |          |               |               | -          | -             |              |             |  |
|----------|---------------|--------------|-----------------|-----------|----------------|----------|---------------|---------------|------------|---------------|--------------|-------------|--|
|          |               |              |                 |           |                |          |               |               |            |               |              |             |  |
|          | Custometid    | Matelia      | Cutosellare     | Telephore | Fund-seriet/40 | Mand/arb | Dutumakidheer | Meterlickheti | PeraDete   | Distanced are | PurchaseRate | 0.0000      |  |
|          | 30            | 23           | Folder          | And       | 2              | 10       | bid           | 00600000017   | 20235      | 2             | 0            | 003303031   |  |
| Π        | 69            | 73           | 312             | 21        | (X)            | 10       | 281           | 806800800237  | 3912-54    | 12.           | 0            | 000000000   |  |
|          | 60.           | 11           | 123             | 123       | 2              | 10       | 122           | 00000000237   | 3812-8-3   | 2             | 0            | 40330830688 |  |
| Π.       | 67            | 77           | 230             | 221       | 2              | 10       | 235           | 0000000215    | 2012-8-20  | 2             | D            | 0033083087  |  |
| Π.       | 10            | 78           | 19              | 201       | 3              | 10       | 231           | 000000000271  | 3103-35    | z             | 0            | 0033000000  |  |
| 0        | 65            | 15           | 214             | 224       | 1              | 10       | 224           | 100000000234  | 3912-8-35  | 1             | 0            | 40000000004 |  |
| 0        | 68            | 74           | 128             | 225       | 2              | 10       | 236           | INVESCENCE // | 2012 8-20  | 2             | 0            | 48008009084 |  |
| <b>D</b> | 60            | 23           | 12              | 23        | \$             | 10       | 23            | 100000000217  | 2012-0-20  | 2             | 0            | 48002303463 |  |
| 2        | 12            | 72           | eide            | and :     |                | 90.      | int i         | 000000000     | 3912-832   | - 0           | 0            | 4000000000  |  |
| 0.       | £7            | 72           | 1212            | 1212      | 2              | 10       | 1212          | BORDOGBIODIC  | 2014/03/06 | 2             | 0            | 000000000   |  |
|          |               |              |                 |           |                |          |               |               |            |               |              |             |  |
| l N      | <b>d</b> 1. 1 | N DE ARE A   | ANA A MENSI MAR | . FRM 19% | I HEH          |          |               |               |            |               |              |             |  |
|          |               |              |                 |           |                |          |               |               |            |               |              |             |  |

Prompt "CancelAccount Success".

| Cution   | i Pieter Par | there isostrop | Conference<br>to G. Gavant G. Ka |           | ul          |            |                  | -              |           | -               |               |                                         |      |
|----------|--------------|----------------|----------------------------------|-----------|-------------|------------|------------------|----------------|-----------|-----------------|---------------|-----------------------------------------|------|
|          |              |                |                                  |           |             |            |                  |                |           |                 |               |                                         |      |
| hoese    | Custometid   | Malaid         | Cutosellare                      | Telephore | Pandramet40 | Alered Web | Durismenholderen | Meterlickhets  | PeraDen   | Distance di ate | Pacharofilate | 5,00050                                 |      |
| <b>D</b> | 30           | 23             | Folder                           | And       | 2           | 10         | aid              | 13-5368308808  | 20245     | 2               | 0             | 0033000075                              |      |
| Π.       | 69           | 70             | 312                              | 21        | (A)         | 10         | 281              | 00000000237    | 2912-54   | a.,             | 0             | 0000000000                              |      |
|          | 60           | 12             | 123                              | 123       | 2           | 10         | 122              | 100800880237   | 3812-83   | 2               | Ú -           | 4033030068                              |      |
| <b>—</b> | 67           | 77             | 230                              | 221       | 2           | 10         | 213              | 0000000215     | 2012-8-20 | 2               | 0             | 00330030007                             |      |
|          | 10           | 78             | 178                              | 201       | 3           | 10         | 231              | 000000000271   | 3810.8-39 | 2               | 0             | 00300000000                             |      |
| 6        | 65           | 75             | 224                              | 224       | 2.          | 10         | 224              | 10000000234    | 3812-8-29 | 1               | 0             | 40000000006                             |      |
| 0        | 64           | 74             | 128                              | 228       | 2           | 10         | 226              | 101000000225   | 2012/12/0 | 2               | 0             | 000000000000000000000000000000000000000 |      |
| <b>—</b> | 60           | 8              | 12                               | 29        | 5           | 10         | 23               | Interconnector | 2012-0-29 | 2               | 0             | encomposed in the                       |      |
| 2        | 12           | 72             | eda                              | and .     | 40          | 10         | and the          | EDEDCERCERC)   | 2912432   | 10              | 0             | 4000000000                              |      |
| 0        | 67           | 72             | 1012                             | 1212      | 2           | 10         | 1212             | 0000000000     | 3812417   | 2               | 0             | 0000000000                              |      |
|          |              |                |                                  |           |             |            | 4                | _              |           |                 |               |                                         |      |
| N        | a 1   F 3    | 114 Yu]4       | The Arms of                      | 1.00 140  | 110         | -          |                  | -              | _         |                 | - <b>1</b>    | Teoro an Arra                           | 1 1- |

#### 1.3 Records of account cancel

Export the records of account cancel $_{\circ}$  click on "CancelAccount Record" in the navigation bar of Customer, and show the page of records of account cancel by user.

| NIEM-0   | Casivilarinatizat) |                            |                        |                                        |        |                  |   | _ |      | كالم                                                                                                    |
|----------|--------------------|----------------------------|------------------------|----------------------------------------|--------|------------------|---|---|------|----------------------------------------------------------------------------------------------------|
| er Catas | et Philus Parthens | Reading Conferration       |                        |                                        |        |                  |   |   |      |                                                                                                    |
| a a      | diam of courses    | proved (1 entry and 10 res | Concol Avenuelt 🕥 Ecol |                                        |        |                  |   |   |      |                                                                                                    |
| 4        | relicient          |                            |                        |                                        |        |                  |   |   |      |                                                                                                    |
| 5.0      | Visikoait Nea 1    |                            |                        |                                        |        |                  |   |   |      |                                                                                                    |
| -        |                    | and the second second      |                        |                                        |        | - 20             |   |   |      |                                                                                                    |
| Cancel   | Mental? Discout    | CarcellonanDas             | Carealiccountrienty    | Betahodiner                            | Bierod | Folimentality/li | 1 |   |      |                                                                                                    |
|          | 11                 | 2012/05/05 10:44 14        | 425.24                 | 100rosociene                           | n      | \$19.80          |   |   |      |                                                                                                    |
| 7,       | 0                  | 2012-08-04 10:58:58        | 305.06                 | 0000000231                             | 10     | 200.00           |   |   |      |                                                                                                    |
| 5        | 58                 | 2012/05/85 15:06 18        | 321.06                 | 100400800237                           | 171    | 100.00           | 1 |   |      |                                                                                                    |
| ¥.       | 64                 | 2012/06/35 16 (9. 36       | 417.32                 | 806606800225                           | .Ti    | 115.80           |   |   |      |                                                                                                    |
| - A.     | 68 :               | 2012/06/20 16:20:20        | 288.3                  | 162008308908                           | 76     | 106.60           |   |   |      |                                                                                                    |
| 1        | 46                 | 2012/08/36 10:31:31        | 585 TB                 | R0000000000000000000000000000000000000 | 16     | 267.00           |   |   |      |                                                                                                    |
| 2        | 0                  | 2012/08/30 16:38:18        | 414.11                 | 900030830222                           | 10     | 817.00           |   |   |      |                                                                                                    |
| 1.       | 63                 | 2012/06-35-34 10:30        | 1096.54                | BORE ARE DO LOT                        | 17     | 491.80           |   |   |      |                                                                                                    |
|          |                    |                            |                        |                                        |        |                  |   |   |      |                                                                                                    |
|          |                    |                            |                        |                                        |        |                  |   |   |      |                                                                                                    |
|          |                    |                            |                        |                                        |        |                  |   |   |      |                                                                                                    |
|          |                    |                            |                        |                                        |        |                  |   |   |      |                                                                                                    |
|          |                    |                            |                        |                                        |        |                  |   |   |      |                                                                                                    |
|          |                    |                            |                        |                                        |        |                  |   |   |      |                                                                                                    |
|          |                    |                            |                        |                                        |        |                  |   |   |      |                                                                                                    |
|          |                    |                            |                        |                                        |        |                  |   |   |      |                                                                                                    |
|          |                    |                            |                        |                                        |        |                  |   |   |      |                                                                                                    |
|          |                    |                            |                        |                                        |        |                  |   |   |      |                                                                                                    |
|          |                    |                            |                        |                                        |        |                  |   |   |      |                                                                                                    |
|          |                    |                            |                        |                                        |        |                  |   |   |      |                                                                                                    |
|          |                    |                            |                        |                                        |        |                  |   |   |      |                                                                                                    |
|          |                    |                            |                        |                                        |        |                  |   |   |      |                                                                                                    |
|          |                    |                            |                        |                                        |        |                  |   |   |      |                                                                                                    |
|          |                    |                            |                        |                                        |        |                  |   |   |      |                                                                                                    |
|          |                    |                            |                        |                                        |        |                  |   |   |      |                                                                                                    |
|          |                    |                            |                        |                                        |        |                  |   |   |      |                                                                                                    |
|          |                    |                            |                        |                                        |        |                  |   |   |      |                                                                                                    |
| 14 4     | AC 1 11 12 12 1    | w Million Parata H         |                        |                                        |        |                  |   |   | <br> |                                                                                                    |
|          |                    |                            |                        |                                        |        |                  |   |   |      |                                                                                                    |
|          |                    |                            |                        |                                        |        |                  |   |   |      | CDCD.                                                                                                    |
|          |                    |                            |                        |                                        |        |                  |   |   |      | in the second second second second second second second second second second second second second second second |

Click on "Export" button on page.

| han C, Heler Ryading (2, P<br>collectouriti ) Custometry<br>(2)<br>(3)<br>(4)<br>(4)<br>(4)<br>(4)<br>(4)<br>(7)<br>(5)<br>(4)<br>(7)<br>(5)<br>(5)<br>(6)<br>(7)<br>(6)<br>(7)<br>(6)<br>(7)<br>(6)<br>(7)<br>(7)<br>(7)<br>(7)<br>(7)<br>(7)<br>(7)<br>(7)<br>(7)<br>(7 | Concert (M) ( (m) ( 1), Connect ( 1),<br>Concert Constant Const<br>Concert Constant Const<br>Concert Constant ( 1),<br>Concert Constant ( 1),<br>Concert Constant ( 1),<br>Concert Constant ( 1),<br>Concert Constant ( 1),<br>Concert Constant ( 1),<br>Concert Constant ( 1),<br>Concert Constant ( 1),<br>Concert Constant ( 1),<br>Concert Constant ( 1),<br>Concert Constant ( 1),<br>Concert Constant ( 1),<br>Concert Constant ( 1),<br>Concert Constant ( 1),<br>Constant ( 1),<br>Constan                                                                      | Carcol Annual C. C. C. C. C. C. C. C. C. C. C. C. C.                                           | ny Heneldiner<br>Descolator<br>Descolator<br>Descolator<br>Descolator<br>Descolator<br>Descolator<br>Descolator                                                                                                    | Historit<br>17<br>17<br>17<br>17                                           | Researchive<br>dei do<br>100 co<br>100 co<br>100 co                  |          | _        |                   |
|----------------------------------------------------------------------------------------------------|----------------------------------------------------------------------------------------------------|------------------------------------------------------------------------------------------------|----------------------------------------------------------------------------------------------------|----------------------------------------------------------------------------|----------------------------------------------------------------------|----------|----------|-------------------|
| oliversulti i Cutomiti<br>G<br>G<br>G<br>G<br>G<br>G<br>G<br>G<br>G<br>G<br>G<br>G<br>G<br>G<br>G<br>G<br>G<br>G                                                                                                    | Cancell-constribute<br>for 2 cross to 4 pain<br>272 cross to 4 pain<br>272 | Carved-eccountil<br>1965/4<br>295.7<br>295.06<br>414.15<br>417.22<br>420.28                    | ny Hanakdaan<br>Dooroorga<br>Dooroorga<br>Dor | Nault<br>17<br>17<br>17<br>17                                              | Filesandi seli<br>1993 BD<br>1993 BD<br>1993 BD<br>1994 BD           |          |          |                   |
| olikosodi I - Cutinulis<br>0<br>0<br>0<br>0<br>0<br>0<br>0<br>0<br>0<br>0<br>0<br>0<br>0<br>0<br>0<br>0<br>0<br>0<br>0                                                                                                    | Cancel Access to 4 (2010)<br>1072 2014 2014 10 (2010)<br>1072 2014 2014 10 (2010)<br>2072 2014 2014 10 (2010)<br>2072 2074 2014 10 (2010)<br>2072 2074 2014 10 (2010)<br>2072 2074 2014 10 (2010)<br>2074 2074 2014 10 (2010)<br>2074 2074 2014 2014 10 (2010)<br>2074 2074 2014 2014 2014 2014 2014 2014 2014 201                                                                                                    | Carcolecountin<br>128/54<br>278.2<br>201.06<br>201.06<br>414.10<br>417.22<br>429.30            | NY Nanakitina<br>Distriction<br>Distriction<br>Distriction<br>Distriction<br>Distriction<br>Distriction<br>Distriction<br>Distriction                                                                                                    | Neule<br>71<br>17<br>17<br>17<br>17<br>17                                  | Resardive<br>Res (c)<br>199,00<br>199,00<br>199,00                   |          |          | -                 |
| editionarii Stationali<br>63<br>68<br>68<br>66<br>66<br>66<br>66<br>66<br>70<br>70<br>70<br>70<br>70<br>70<br>70<br>70<br>70<br>70<br>70<br>70<br>70                                                                                                    | Canonik conardian<br>di 2012 (2014) 19 4 19 20<br>di 2014 (2014) 19 4 19 20<br>di 2014 (2014) 19 4 19 20<br>di 2014 (2014) 19 4 19 4<br>di 2014 (2014) 19 4 19 4<br>di 2014 (2014) 19 4 19 4<br>2013 (2014) 19 4 19 4<br>2013 (2014) 19 (2014)                                                                                                    | Carcolic counting<br>128/54<br>291.2<br>201.06<br>201.06<br>414.10<br>417.22<br>420.30         | NEY Manakathan<br>Distriction<br>Distriction<br>Dis                                                                                                    | 904012<br>77<br>17<br>17<br>17<br>17<br>17<br>17<br>17<br>17               | Frenanditvíh<br>493.00<br>205.00<br>195.00<br>195.00                 |          |          |                   |
| ookstocht i Cuttmuld<br>of<br>of<br>of<br>of<br>of<br>of<br>of<br>of<br>of<br>of<br>of<br>of<br>of                                                                                                    | Consideration Case (Case (Case                                                                                                    | Care de countre<br>1000 14<br>310,7<br>306 06<br>306 06<br>41 410<br>41 7 22<br>40 28<br>40 20 | NY BANAKADAN<br>DISTRICTION<br>DISTRICTION<br>DISTRICTION<br>DISTRICTION<br>DISTRICTION<br>DISTRICTION                                                                                                    | 75<br>73<br>73<br>73<br>73<br>73<br>73<br>73<br>73<br>73<br>73<br>73<br>73 | Ferrard (vit)<br>451 (c)<br>505 (c)<br>106 (c)<br>106 (c)<br>106 (c) |          |          |                   |
| 0<br>8<br>9<br>9<br>9<br>9<br>9<br>1<br>1<br>1<br>1<br>1<br>1<br>1<br>1<br>1<br>1<br>1<br>1<br>1<br>1                                                                                                    | 0272 0050 0050 0050 0050<br>0272 0050 0050 0050<br>0272 0050 0050 0050<br>0272 0050 0050 0050<br>0272 0050 0050 0050<br>0272 0050 0050 0050<br>0272 0050 0050 0050<br>0272 0050 0050 0050<br>0272 0050 0050 0050<br>0272 0050 0050 0050<br>0272 0050 0050 0050<br>0050 0050 0050<br>0050 0050 0050<br>0050 0050 0050<br>0050 0050 0050<br>0050 0050 0050<br>0050 0050 0050<br>0050 0050<br>0050 0050<br>0050 0050<br>0050 0050<br>0050 0050<br>0050 0050<br>0050 0050<br>0050 0050<br>0050 0050<br>0050 0050<br>0050 0050<br>0050 0050<br>0050 0050<br>0050 0050<br>0050 0050<br>0050 0050<br>0050 0050<br>0050 0050<br>0050 0050<br>0050<br>0050 0050<br>0050 0050<br>0050<br>000000                                                                                                    | 376.7<br>395.06<br>205.06<br>414.10<br>417.22<br>425.26                                        |                                                                                                    | 17<br>17<br>12                                                             | 205.00<br>105.00                                                     |          |          |                   |
| 0<br>6<br>6<br>6<br>6<br>8<br>8                                                                                                    | 2012/06/2016 (01/07/07/07/07/07/07/07/07/07/07/07/07/07/                                                                                                    | 94.7<br>955.06<br>205.98<br>414.18<br>417.22<br>420.28                                         |                                                                                                    | 17<br>17<br>12                                                             | 08.89                                                                |          |          |                   |
| 68<br>67<br>68<br>78<br>78                                                                                                    | 2012/06/06 10/99/10<br>2012/06/05/66/11<br>2012/06/25/66/11<br>2012/06/25/66/11<br>2012/06/25/10/41/34<br>2012/06/25/10/41/34                                                                                                    | 200 00<br>205 08<br>414 11<br>417 22<br>425 28                                                 |                                                                                                    | n<br>n                                                                     | 199.00                                                               |          |          |                   |
| ा<br>व<br>ह                                                                                                    | 2012/09/19/06/19<br>2012/06/25/56/25/36<br>2012/06/25/56/25/36<br>2012/06/26/10/41/4<br>2012/06/25/56/26/36                                                                                                    | 414.16<br>417.22<br>425.26                                                                     |                                                                                                    | 14                                                                         | 1004.00                                                              |          |          |                   |
| 4<br>11<br>15                                                                                                    | 2012-08-2016-08-19<br>2012-08-2016-08-19<br>2012-08-08-19-14-24<br>2012-08-08-19-16-26                                                                                                    | 417.22 (MANY 1)<br>420.28                                                                      | RIL FIR                                                                                                    | 1.02                                                                       | LUNIN .                                                              |          |          |                   |
| 1                                                                                                    | 2012 08:00 18:00 18:00<br>2012 08:00 18:00 19:00<br>2012 08:00 18:00 28                                                                                                    | 429.28                                                                                         |                                                                                                    | 1.00                                                                       | 1017.40                                                              | 1        | <b>2</b> |                   |
| es.                                                                                                    | 20106-0 10-0 10                                                                                                    | 4,0,0                                                                                          | Statute Providence                                                                                                    | 10 <sup>-1</sup>                                                           |                                                                      | -        | ~        |                   |
| jes.                                                                                                    | 2030-3 6 3 3                                                                                                    |                                                                                                | Advant The room                                                                                                    | <u></u>                                                                    |                                                                      | 1 . C.   |          |                   |
|                                                                                                    |                                                                                                    | 343.18                                                                                         | The Decore                                                                                                    | onta-)                                                                     |                                                                      |          |          |                   |
|                                                                                                    |                                                                                                    |                                                                                                | 35                                                                                                    |                                                                            |                                                                      |          |          |                   |
|                                                                                                    |                                                                                                    |                                                                                                | The ranks                                                                                                    |                                                                            |                                                                      | DCin     | 1        |                   |
|                                                                                                    |                                                                                                    |                                                                                                | And Income                                                                                                    | Exer p                                                                     | (C. a)                                                               | el Court |          |                   |
|                                                                                                    |                                                                                                    | l and                                                                                          | and the second second second                                                                                                    | prose in                                                                   | ef 100                                                               |          |          |                   |
|                                                                                                    |                                                                                                    |                                                                                                |                                                                                                    |                                                                            |                                                                      |          |          |                   |
|                                                                                                    |                                                                                                    |                                                                                                |                                                                                                    |                                                                            |                                                                      |          |          |                   |
|                                                                                                    |                                                                                                    |                                                                                                |                                                                                                    |                                                                            |                                                                      |          |          |                   |
|                                                                                                    |                                                                                                    |                                                                                                |                                                                                                    |                                                                            |                                                                      |          |          |                   |
| ula a al este                                                                                                    | aur 20 Paul Previous Mer                                                                                                    | the Liner Total Line                                                                           |                                                                                                    |                                                                            |                                                                      |          |          |                   |
|                                                                                                    |                                                                                                    |                                                                                                |                                                                                                    |                                                                            |                                                                      |          |          |                   |
|                                                                                                    |                                                                                                    |                                                                                                |                                                                                                    |                                                                            |                                                                      |          |          | Internet internet |

Popping out the dialog box of file export, select the path of file storage, input the stored file name click on "Cancel" button, the page is returned, click on "Save" button, prompt "Save Success".

| NUMBER OF TAXABLE | All constant [  |                              |                      |               |        |               |   |      | -16         |
|-------------------|-----------------|------------------------------|----------------------|---------------|--------|---------------|---|------|-------------|
| Cutione H         | its Feiten      | Reading Conferention         |                      |               |        |               |   |      |             |
| Parties C. H      | electronic in P | over off ( do in dovert in ) | Cancel Annual Callot |               |        |               |   |      |             |
|                   |                 |                              |                      |               |        |               |   | <br> |             |
|                   |                 |                              |                      |               |        |               |   |      |             |
|                   |                 |                              |                      |               |        |               |   |      |             |
| Cancelleroutic    | 1 S SLationett  | CancellocoustOwe             | Carershoountitions   | . Hennickber  | Bierod | Remandancelle | - |      |             |
| Louisverse        | 0               | 2012/06/2014 10:00           | 1096.04              | 10000000000   | 10     | 491.00        |   |      |             |
| 4                 | 68              | 2012-06-25 ML (IN JB         | 393.7                | 00000000234   | 78     | 989.80        |   |      |             |
| T.                | 68              | 2012/05/04 10/50:09          | 325.06               | 100000000231  | 173    | 109.80        |   |      |             |
| 6.                | 68.             | 2012/09/00 15/06 18          | 305.04               | 1004008302317 | 19     | 109.00        |   |      |             |
| 2                 | 97              | 2012/06/20 16:20:10          | 414.18               | 00000000230   | 72     | #17.80        |   |      |             |
| 6                 | ŵ8              | 2013-06-30 10:31:36          | 417.32               | 0000000000    | 21     | \$19.80       |   |      |             |
| 8                 | 10              | 2012/01/05 10:44:56          | 428.28               | 1001030337    | 19     | 895.80        |   |      |             |
| 3                 | 14              | 2013-08-39 16:39-39          | 545.18               | 100010020031  | 18     | 267.80        |   |      |             |
|                   |                 |                              |                      |               |        |               |   |      |             |
|                   |                 |                              |                      |               |        | α             |   |      |             |
|                   | i k Niteri      | ng (20 Ferr Province No      | i i her Trid i Per   |               |        |               |   |      |             |
|                   |                 |                              |                      |               |        |               |   |      | Expert Core |

#### 2Energy meter management

In the navigation bar of "Meter", click on "Meter Information", which shows the page of energy meter list

| ALEA-PHO       |              |                 |                    |          |          | ABA                             |
|----------------|--------------|-----------------|--------------------|----------|----------|---------------------------------|
| + Cutione      | Pater Perman | Rouding Conferr | alker              |          |          | . 5 ×                           |
| C. Partiese C. | Padai Mumuh  | 10 Ch C Ca      | Hotel CL Kancel A  | inux Oto |          |                                 |
| 11- 52         | - H          |                 |                    |          |          |                                 |
|                |              |                 |                    |          |          |                                 |
| Chose          | Mashi        | Mehabilitet     | interface          | Manufage | 15xxxXII |                                 |
| 2              | 17           | 0000000210      | m                  | 2        | 200      |                                 |
| C .            | 18           | 00000000271     | 28                 | 2        | 251      |                                 |
| C              | 19.          | 0000000234      | 23                 | 2        | 224      |                                 |
| C              | 78           | 000000025       | 123                | 2        | 225      |                                 |
| E.             | 12           | 800890890217    | 217                | 2        | 207      |                                 |
| 0              | 72           | 00000000000     | 98                 | 1        | 909      |                                 |
|                |              |                 | distant.           |          |          |                                 |
|                |              |                 |                    |          |          |                                 |
|                |              |                 |                    |          |          |                                 |
|                |              |                 |                    |          |          |                                 |
|                |              |                 |                    |          |          |                                 |
|                |              |                 |                    |          |          |                                 |
|                |              |                 |                    |          |          |                                 |
|                |              |                 |                    |          |          |                                 |
|                |              |                 |                    |          |          |                                 |
|                |              |                 |                    |          |          |                                 |
|                |              |                 |                    |          |          |                                 |
|                |              |                 |                    |          |          |                                 |
|                |              |                 |                    |          |          |                                 |
|                |              |                 |                    |          |          |                                 |
|                |              |                 |                    |          |          |                                 |
|                |              |                 |                    |          |          |                                 |
|                |              |                 |                    |          |          |                                 |
|                |              |                 |                    |          |          |                                 |
|                |              |                 |                    |          |          |                                 |
|                |              |                 |                    |          |          |                                 |
|                |              |                 |                    |          |          |                                 |
|                |              |                 |                    |          |          |                                 |
|                |              |                 |                    |          |          |                                 |
|                |              |                 |                    |          |          |                                 |
| N 1            | te 🕴 🖌 tet   | 0 1 k k.        | ана <b>н</b> стала | a        |          |                                 |
|                |              |                 |                    |          |          |                                 |
|                |              |                 |                    |          |          | Carbon Habbara Dearche Ta Dar S |
|                |              |                 |                    |          |          |                                 |

Click on "Add Meter" button, which shows the page of energy meter addition.

|                                                                                                    | Cutore P | li<br>Ma Pedan<br>Ma Rodoj (j. | Rooding, Configur<br>Roome Off ( Co. C), Co. | wikin<br>Host I Q, Kawai A | mart Q bat |           |                                                                                                    |
|----------------------------------------------------------------------------------------------------|----------|--------------------------------|----------------------------------------------|----------------------------|------------|-----------|----------------------------------------------------------------------------------------------------|
|                                                                                                    |          |                                |                                              |                            |            |           |                                                                                                    |
|                                                                                                    | Choose   | Maski                          | Motorbitters                                 | Intellige                  | Materia    | Matural   |                                                                                                    |
|                                                                                                    | - 28     | 17                             | 0000000210                                   | 100                        | 2          | 220       |                                                                                                    |
|                                                                                                    | 15       | 78                             | 0000000211                                   | 228                        | 2          | 23        |                                                                                                    |
|                                                                                                    | —        | 13                             | 00000000234                                  | 111                        | 1          | 204       |                                                                                                    |
|                                                                                                    | C        | 76                             | 800890990235                                 | 225                        | 2          | 225       |                                                                                                    |
|                                                                                                    | -        | 73                             | 800880880217                                 | 200                        | 5          | 257       |                                                                                                    |
|                                                                                                    | C        | 72                             | 00000000000                                  | 088                        | 1          | 80        |                                                                                                    |
|                                                                                                    |          |                                |                                              |                            |            |           |                                                                                                    |
|                                                                                                    |          |                                |                                              | Contract of the local div  |            |           |                                                                                                    |
|                                                                                                    |          |                                |                                              |                            |            | _         | A lai D                                                                                                    |
|                                                                                                    |          |                                |                                              |                            |            |           |                                                                                                    |
|                                                                                                    |          |                                |                                              | Min Mana                   |            | Motor Cyp | Istante                                                                                                    |
|                                                                                                    |          |                                |                                              |                            |            |           |                                                                                                    |
| − de [ 2 μ lador → μ   1 + 1 + 1 + 1 + 1 + 1 + 1 + 1 + 1 + 1                                                                                                    |          |                                |                                              |                            |            |           | Chara Cara D                                                                                                    |
| 2<br>                                                                                                    |          |                                |                                              |                            |            |           |                                                                                                    |
| The P M holes T is provide the provide the providet the provide the provide the provide the provide the provide th |          |                                |                                              |                            |            |           |                                                                                                    |
| The second second second second second second second second second second second second second second second se                                                                                                    |          |                                |                                              |                            |            |           |                                                                                                    |
| T de la Madai T a Jacon d' e prova d'an anti-                                                                                                    |          |                                |                                              |                            |            |           |                                                                                                    |
| The P M holes T is present to prove the second second second second second second second second second second s                                                                                                    |          |                                |                                              |                            |            |           |                                                                                                    |
| The second second second second second second second second second second second second second second second se                                                                                                    |          |                                |                                              |                            |            |           |                                                                                                    |
| The second the second state of the second state of the second stat |          |                                |                                              |                            |            |           |                                                                                                    |
| The P M for the Theorem 1 and 1 and  |          |                                |                                              |                            |            |           |                                                                                                    |
| The P M Bolton The Device House House Ho                                                                                                    |          |                                |                                              |                            |            |           |                                                                                                    |
| The A Balan The Investor Copy of the Angles of the Angles  |          |                                |                                              |                            |            |           |                                                                                                    |
| The F M for the The Theorem Strate in the second second second second second second second second second second                                                                                                    |          |                                |                                              |                            |            |           |                                                                                                    |
| The P Mandar T & Device H (1999) and a second second second second second second second second second second se                                                                                                    |          |                                |                                              |                            |            |           |                                                                                                    |
| The A Martin T is present that the second second second second second second second second second second second                                                                                                    |          |                                |                                              |                            |            |           |                                                                                                    |
| To see I wanted a set of the set of the set  |          | e   2   M (ref                 |                                              | 215 H 1 1                  |            |           |                                                                                                    |
|                                                                                                    |          |                                |                                              |                            |            |           |                                                                                                    |
|                                                                                                    |          |                                |                                              |                            |            |           | Control manage from the second second |

Input electricity meter information, click on "Save" button, prompt the check box to fill up "0" in the width of meter address  $_{\circ}$ 

| Cataver 1           | Talas Faciliana        | Reading Configur                        | wan i               |                       |                                                  |   |
|---------------------|------------------------|-----------------------------------------|---------------------|-----------------------|--------------------------------------------------|---|
| QPadae Q1           | terre teaching . C., I | henee dat john (0, dae                  | est C; Canelar      | coat Of a             |                                                  |   |
|                     |                        |                                         |                     |                       |                                                  |   |
| Choose              | Material               | Hatalideer                              | Hele Type           | Alaphar               | - Netwill                                        |   |
| 2                   | 27                     | 00000000250                             | 139                 | 2                     | 220                                              |   |
| <ul> <li></li></ul> | 76                     | 000000238                               | 228                 | 2                     | 238                                              |   |
| E .                 | 25                     | 089008008259                            | 218                 | 2                     | 224                                              |   |
| C                   | 74                     | 000000000229                            | 225                 | 3                     | 28                                               |   |
| E.                  | 73                     | 000000000000000000000000000000000000000 | 237                 | 1                     | 27                                               |   |
| E                   | 72:                    | 00000000000                             | 800                 | 1                     | 838                                              |   |
|                     |                        |                                         |                     |                       |                                                  |   |
|                     |                        |                                         |                     |                       |                                                  |   |
|                     |                        | 5 B                                     | Concession of       | and the second second | تداهلد                                           |   |
|                     |                        |                                         |                     |                       |                                                  |   |
|                     |                        |                                         | Mater Address       | 12                    | Moto Type 12 Industria 12                        |   |
|                     |                        |                                         |                     |                       |                                                  |   |
|                     |                        |                                         |                     |                       |                                                  |   |
|                     |                        |                                         |                     |                       | The Whiter Address Longth Scoph V to 00000000012 |   |
|                     |                        |                                         |                     |                       |                                                  |   |
|                     |                        |                                         |                     |                       |                                                  |   |
|                     |                        |                                         |                     |                       |                                                  |   |
|                     |                        |                                         |                     |                       |                                                  |   |
|                     |                        |                                         |                     |                       |                                                  |   |
|                     |                        |                                         |                     |                       |                                                  |   |
|                     |                        |                                         |                     |                       |                                                  |   |
|                     |                        |                                         |                     |                       |                                                  |   |
|                     |                        |                                         |                     |                       |                                                  |   |
|                     |                        |                                         |                     |                       |                                                  |   |
|                     |                        |                                         |                     |                       |                                                  |   |
|                     |                        |                                         |                     |                       |                                                  |   |
|                     |                        |                                         |                     |                       |                                                  |   |
|                     |                        |                                         |                     |                       |                                                  |   |
|                     |                        | _                                       |                     |                       |                                                  |   |
|                     | 1. 1. 10. 10. 1        | nga 21 Nov Ann                          | viture (Next )   Po | nger Techel 1 Pinger  |                                                  | _ |
|                     | n a se se              | nge IT. Save Per                        | vieur filmet () Pe  | ge totel i Page       |                                                  |   |

Click on "Yes". Prompt dialog box of Save Success".

|                                                                                                    | iffare (2.19 |                   | Reading Configure                | dia in             | _                                       |       |                           |
|----------------------------------------------------------------------------------------------------|--------------|-------------------|----------------------------------|--------------------|-----------------------------------------|-------|---------------------------|
|                                                                                                    |              | Max Roading 172 1 | Rose office C. C.                | void. CL Kancel As | eur Old                                 |       |                           |
|                                                                                                    |              |                   |                                  |                    |                                         |       |                           |
|                                                                                                    |              |                   |                                  |                    |                                         |       |                           |
|                                                                                                    |              | a second          | Martin Million                   | 1 March 199        | Harriste                                | 10.00 |                           |
| T     T     TO TOTORNOOT     20     2     20       T     T     TOTORNOOT     20     2     20       T     TO     TOTORNOOT     20     2     20       T     TO     TOTORNOOT     20     2     20       T     TO     TOTORNOOT     20     2     20       T     TO     TOTORNOOT     20     1     200       T     TO     TOTORNOOT     20     1     200       T     TO     TOTORNOOT     20     1     200       T     TO     TOTORNOOT     200     1     200       T     TO     TOTORNOOT     200     1     200       T     TO     TOTORNOOT     200     1     200       T     TO     TOTORNOOT     200     1     200       T     TO     TOTORNOOT     1     200     1       T     TO     TOTORNOOT     1     200     1       T     TO     TO     TO     1     200       T     TO     TO     TO     1     200       T     TO     TO     TO     1     200                                                                                                    | 21           | 17                | 00000000000                      | 100                | 12                                      | 220   |                           |
| Image: Constraint of the constraint of the constraint of the                        | E            | 71                | 0000000211                       | 28                 | 2                                       | 25    |                           |
|                                                                                                    | <b>—</b>     | 13                | ICOBORCES4                       | 100                | 2                                       | 229   |                           |
|                                                                                                    | C .          | 74                | 800890890225                     | 225                | 2                                       | 225   |                           |
|                                                                                                    | -            | 73                | Li-accurace act                  | 200                | 2                                       | 292   |                           |
|                                                                                                    | C            | 72                | 80088080882                      | 968                | 1                                       | 80    |                           |
|                                                                                                    |              |                   |                                  |                    |                                         |       |                           |
|                                                                                                    |              |                   |                                  |                    |                                         |       |                           |
|                                                                                                    |              |                   |                                  | A PROPERTY OF      |                                         |       | - C +                     |
|                                                                                                    |              |                   |                                  | ALC DOM: NO.       |                                         | _     | A LLA                     |
|                                                                                                    |              |                   |                                  |                    |                                         |       |                           |
|                                                                                                    |              |                   |                                  | man address of     |                                         |       | Tax D House D             |
|                                                                                                    |              |                   |                                  |                    | ÷.                                      | 0.77  |                           |
|                                                                                                    |              |                   |                                  |                    |                                         |       |                           |
|                                                                                                    |              |                   |                                  |                    |                                         |       | A Sector in The Cost Part |
|                                                                                                    |              |                   |                                  |                    |                                         |       |                           |
|                                                                                                    |              |                   |                                  |                    |                                         |       |                           |
|                                                                                                    |              |                   |                                  |                    |                                         |       |                           |
|                                                                                                    |              |                   |                                  |                    |                                         |       |                           |
|                                                                                                    |              |                   |                                  |                    |                                         |       |                           |
|                                                                                                    |              |                   |                                  |                    |                                         |       |                           |
|                                                                                                    |              |                   |                                  |                    | -                                       | -     |                           |
|                                                                                                    |              |                   |                                  | -                  |                                         | -     |                           |
|                                                                                                    |              |                   |                                  |                    |                                         |       |                           |
|                                                                                                    |              |                   |                                  |                    |                                         |       |                           |
|                                                                                                    |              |                   |                                  |                    |                                         |       |                           |
|                                                                                                    |              |                   |                                  |                    |                                         |       |                           |
|                                                                                                    |              |                   |                                  |                    |                                         |       |                           |
|                                                                                                    |              |                   |                                  |                    |                                         |       |                           |
|                                                                                                    |              |                   |                                  |                    |                                         |       |                           |
|                                                                                                    |              |                   |                                  |                    | 1                                       |       |                           |
|                                                                                                    |              |                   | l                                | l                  |                                         |       |                           |
|                                                                                                    |              |                   |                                  |                    |                                         |       |                           |
|                                                                                                    |              |                   |                                  |                    | l                                       |       |                           |
|                                                                                                    |              |                   | 190 X 10- 110                    | nu Hor - 1         | a <sup>-</sup> 10 . Kat                 |       |                           |
|                                                                                                    |              | 16   # 16 Te T    | 1995 <u>-</u> 1997 <u>-</u> 1997 | ase Hos I - P      | a <sup>-</sup>                          |       |                           |
| The first The first the state for the state of the state of the state | . 4          | K i P R I         | 1995 <u>- 1</u> 996 - 1996       | au Har I P         | (I) (I) (I) (I) (I) (I) (I) (I) (I) (I) |       |                           |

Update meter information, select meter information which needs to be updated in the page of meter list, modify meter information while popping out the updated page of energy meter.

| Dustranse | Pater Pethen       | Reading Configu       | uko               |                          |          |              |
|-----------|--------------------|-----------------------|-------------------|--------------------------|----------|--------------|
| Spen Ci   | Heler Roading (CL) | Roser Off ( Co. C. C. | Hold. CL Kancal A | seart 🔯 ba               |          |              |
|           |                    |                       |                   |                          |          |              |
|           | Black              | MotorAliters          | Interface         | Manchas                  | Material |              |
|           | 71                 | DODKOROU)             | 100               | 1                        | 105      |              |
| 17        | 73                 | 0000000237            | 224               | 2                        | 207      |              |
| <b></b>   | 74                 | 0000000025            | 773               | 12                       | 225      |              |
|           | 15                 | 800890990234          | 324               | 2                        | 224      |              |
| -         | 76                 | 800880880234          | 208               | 5                        | 29       |              |
| -         | 17                 | 80088080212           | 203               | 2                        | 250      |              |
| 21        | 71                 | 000000012             | 0                 | 1                        | 42       |              |
|           |                    |                       |                   |                          |          |              |
|           |                    | 1                     | Save Mater In     | riora advers             |          |              |
|           |                    |                       |                   |                          |          |              |
|           |                    |                       |                   | Automation of the second |          |              |
|           |                    |                       | Man Addres        | a reasonable?            | Mater    | Anaryi Evite |
|           |                    |                       |                   |                          |          |              |
|           |                    |                       |                   |                          |          | (acc Coc )   |
|           |                    |                       |                   |                          |          |              |
|           |                    |                       |                   |                          |          |              |
|           |                    |                       |                   |                          |          |              |
|           |                    |                       |                   |                          |          | <i>n</i>     |
|           |                    |                       |                   |                          |          |              |
|           |                    |                       |                   |                          |          |              |
|           |                    |                       |                   |                          |          |              |
|           |                    |                       |                   |                          |          |              |
|           |                    |                       |                   |                          |          |              |
|           |                    |                       |                   |                          |          |              |
|           |                    |                       |                   |                          |          |              |
|           |                    |                       |                   |                          |          |              |
|           |                    |                       |                   |                          |          |              |
|           |                    |                       |                   |                          |          |              |
|           |                    |                       |                   |                          |          |              |
| _         |                    |                       |                   | _                        | _        |              |
|           | ek 👂 🖬 felf        | 120 🗵 No 🛙 K          | хо ньстал         | ka fix Lika              |          |              |
|           | dr C 👂 Pi Te T     | 120 <u>2</u> %- 1 ¢   | ио насти          | kar fox u fear           | -        |              |

Click on "Update". prompt "Update Success".

| n © Rene diff © C. Coverd © dani Annua © Ed                                                                                                    | m (2, Max Hading) (2, Koner Hijks (2, Ganzi Haunit) (2) Ed                                                                                                    | R. Marking C. Nover d'i de C. Grand Hauser. Of de Calendariane. Of de Calendariane.                                                                                                    | hen Q Marefulder, Q Noverf ( A Q Averf Q Averf |                                                                                                    |         |
|----------------------------------------------------------------------------------------------------|----------------------------------------------------------------------------------------------------|----------------------------------------------------------------------------------------------------|----------------------------------------------------------------------------------------------------|----------------------------------------------------------------------------------------------------|---------|
| Name         Manufage         Manufage         Manufage           1         1         000000000000000000000000000000000000                                                                                                    | Namid         Namidarie         Namidarie         Namidarie           1         0.000000023         00         0         000000023           1         0.000000023         20         20         0           1         0.000000023         20         20         0           1         0.000000023         20         20         0           1         0.000000023         20         20         0           1         0.000000023         20         20         0           1         0.000000023         20         20         0           1         0.000000023         20         20         0           1         0.000000023         20         0         0                                                                                                    | Name         Materialization         Materialization         Materialization           1         17         000000000000         100         2         200           1         17         000000000000         20         200         200           1         10         000000000000         20         200         200           1         10         00000000000         20         200         200           2         10         00000000000         20         200         20           2         10         00000000000         20         200         10                                                                                                    |                                                                                                    |                                                                                                    |         |
| Namia         Manifare         Manifare         Manifare         Manifare           1         00000000201         00         2         20           1         00000000201         20         2         20           1         00000000201         20         2         201           1         00000000201         20         2         201           1         00000000201         20         2         201           1         00000000201         20         2         201           1         00000000201         20         2         201           1         00000000201         20         2         201           1         00000000201         20         2         201           2         N         0000000201         2         201           2         N         0000000201         10         2                                                                                                    | Name         Name/arr         Name/arr         Name/arr         Name/arr           7         COURDENCEST         27         2         27           7         COURDENCEST         27         2         27           7         COURDENCEST         27         2         27           7         COURDENCEST         27         2         27           7         COURDENCEST         27         2         27           7         COURDENCEST         28         2         27           7         COURDENCEST         28         2         27           7         COURDENCEST         28         2         27           7         COURDENCEST         28         2         27           7         COURDENCEST         28         2         27           7         COURDENCEST         28         2         27           7         COURDENCEST         28         2         27           7         COURDENCEST         28         2         27           7         COURDENCEST         10         10         10                                                                                                    | Name         Normalization         Normalization         Normalization           1         Normalization         Normalization         Normalization           1         Normalization         Normalization         Normalization           1         Normalization         Normalization         Normalization           1         Normalization         Normalization         Normalization           1         Normalization         Normalization         Normalization           1         Normalization         Normalization         Normalization           1         Normalization         Normalization         Normalization           1         Normalization         Normalization         Normalization           1         Normalization         Normalization         Normalization           1         Normalization         Normalization         Normalization           2         N         Normalization         Normalization         Normalization                                                                                                    | Maxim         Maximum         Maximum         Maximum         Maximum           I         Maximum         Maximum         Maximum         Maximum           I         Maximum         Maximum         Maximum         Maximum           I         Maximum         Maximum         Maximum         Maximum           I         Maximum         Maximum         2         25           I         Maximum         2         25         25           I         Maximum         2         25         25           I         Maximum         2         25         25           I         Maximum         2         25         25           I         Maximum         2         25         25           I         Maximum         2         2         25           I         Maximum         2         1         2           I         Maximum         2         1         1                                                                                                    |                                                                                                    |         |
| Maximum         Maxedianies         Maxedianies         <                                                                                                    | Manual         Manual Metabalistic         Metabalistic         Metabalistic         Metabalistic           T         COUNCERNENT MIN         F         Min           T         COUNCERNENT MIN         F         Min           T         COUNCERNENT MIN         F         Min           N         COUNCERNENT MIN         2         257           N         COUNCERNENT MIN         2         259           N         COUNCERNENT MIN         2         259           N         COUNCERNENT MIN         2         259           N         COUNCERNENT MIN         2         259           N         COUNCERNENT MIN         2         259           N         COUNCERNENT MIN         2         259           N         COUNCERNENT MIN         2         259           N         COUNCERNENT MIN         2         20           N         COUNCERNENT MIN         2         20           N         COUNCERNENT         2         2           N         COUNCERNENT         2         2                                                                                                    | Meaning         Meaning         Meaning         Meaning         Meaning           T         CONSTRUCT         Meaning         1         Meaning           T         CONSTRUCT         Meaning         1         Meaning           T         CONSTRUCT         Meaning         2         200           T         CONSTRUCT         2         2         200           T         CONSTRUCT         2         200         2           T         CONSTRUCT         2         200         2           T         CONSTRUCT         2         200         2           T         CONSTRUCT         2         2         200           T         CONSTRUCT         2         2         200           T         CONSTRUCT         2         2         2           T         CONSTRUCT         2         2         2           T         CONSTRUCT         2         2         2           Main         Main         2         2         2           Main         CONSTRUCT         1         2         2           Main         CONSTRUCT         1         2         2           M                                                                                                    | Bituardi         Material         Bituardige         Material         Material         Material           7         2         Material         Bituardige         1         Bituardige           7         2         Material         Bituardige         1         Bituardige           7         2         Material         Bituardige         2         2           7         4         EXERCINACIO         2         2         2           7         7         EXERCINACIO         2         2         2           7         7         EXERCINACIO         2         2         2           7         7         EXERCINACIO         2         2         2           7         7         EXERCINACIO         2         2         2           7         7         EXERCINACIO         2         2         2           8         1         1         2         2         2                                                                                                    |                                                                                                    |         |
| 1       100000000023       207       2       207         1       100000000237       207       2       255         1       100000000237       201       2       256         1       100000000237       201       2       256         1       10000000023       201       2       256         1       10000000023       201       2       256         2       1       10       10       10         3       1       10000000025       11       1       1         1       10000000025       11       1       1       1         1       10000000025       11       1       1       1         1       10000000025       11       1       1       1         1       10000000025       11       1       1       1         1       10000000025       11       1       1       1         1       10000000025       11       1       1       1         1       10000000025       11       1       1       1         1       10000000025       11       1       1       1         1                                                                                                    | 1       1       1       1         1       000000000000000000000000000000000000                                                                                                    | 1       0000000001       20       20       25         1       0000000001       20       25         1       0000000001       20       25         1       0000000001       20       25         1       0000000001       20       25         1       1       20       25         1       1       20       25         1       1       20       25         1       1       20       25         1       1       20       25         2       1       20       25         3       N       Maxward 1       2       25         3       N       Maxward 2       1       1         1       1       1       1       1                                                                                                    | Image: Contraction of the second second s                                |                                                                                                    |         |
| Image: Construction       Prime       2       20         Image: Construction       2       20       20         Image: Construction       2       20       20 <td>Image: Construction       Image: Construction       Image: Construction       Image: Construction         Image: Construction       Image: Construction       Image: Construction       Image: Construction         Image: Construction       Image: Construction       Image: Construction       Image: Construction         Image: Construction       Image: Construction       Image: Construction       Image: Construction         Image: Construction       Image: Construction       Image: Construction       Image: Construction         Image: Construction       Image: Construction       Image: Construction       Image: Construction         Image: Construction       Image: Construction       Image: Construction       Image: Construction         Image: Construction       Image: Construction       Image: Construction       Image: Construction         Image: Construction       Image: Construction       Image: Construction       Image: Construction         Image: Construction       Image: Construction       Image: Construction       Image: Construction         Image: Construction       Image: Construction       Image: Construction       Image: Construction         Image: Construction       Image: Construction       Image: Construction       Image: Construction         Image: Construction       Image: Constructin       Image: Construction       Ima</td> <td>Image: Construction         Prime         2         Prime           Image: Construction         Prime         2         Prime           Image: Construction         Prime         2         Prime           Image: Construction         Prime         2         Prime           Image: Construction         Prime         2         Prime           Image: Construction         Prime         2         Prime           Image: Construction         Prime         Prime         Prime</td> <td>Image: Provide sectory       Image: Provide sectory       Image: Provide sectory       Image: Provide sectory         Image: Provide sectory       Image: Provide sectory       Image: Provide sectory       Image: Provide sectory         Image: Provide sectory       Image: Provide sectory       Image: Provide sectory       Image: Provide sectory         Image: Provide sectory       Image: Provide sectory       Image: Provide sectory       Image: Provide sectory         Image: Provide sectory       Image: Provide sectory       Image: Provide sectory       Image: Provide sectory         Image: Provide sectory       Image: Provide sectory       Image: Provide sectory       Image: Provide sectory         Image: Provide sectory       Image: Provide sectory       Image: Provide sectory       Image: Provide sectory       Image: Provide sectory         Image: Provide sectory       Image: Provide sectory       Image: Provide sectory       Image: Provide sectory       Image: Provide sectory         Image: Provide sectory       Image: Provide sectory       Image: Provide sectory       Image: Provide sectory       Image: Provide sectory         Image: Provide sectory       Image: Provide sectory       Image: Provide sectory       Image: Provide sectory       Image: Provide sectory         Image: Provide sectory       Image: Provide sectory       Image: Provide sectory       Image: Provide sectory       I</td> <td></td> <td></td> | Image: Construction       Image: Construction       Image: Construction       Image: Construction         Image: Construction       Image: Construction       Image: Construction       Image: Construction         Image: Construction       Image: Construction       Image: Construction       Image: Construction         Image: Construction       Image: Construction       Image: Construction       Image: Construction         Image: Construction       Image: Construction       Image: Construction       Image: Construction         Image: Construction       Image: Construction       Image: Construction       Image: Construction         Image: Construction       Image: Construction       Image: Construction       Image: Construction         Image: Construction       Image: Construction       Image: Construction       Image: Construction         Image: Construction       Image: Construction       Image: Construction       Image: Construction         Image: Construction       Image: Construction       Image: Construction       Image: Construction         Image: Construction       Image: Construction       Image: Construction       Image: Construction         Image: Construction       Image: Construction       Image: Construction       Image: Construction         Image: Construction       Image: Constructin       Image: Construction       Ima                                                                                                    | Image: Construction         Prime         2         Prime           Image: Construction         Prime         2         Prime           Image: Construction         Prime         2         Prime           Image: Construction         Prime         2         Prime           Image: Construction         Prime         2         Prime           Image: Construction         Prime         2         Prime           Image: Construction         Prime         Prime         Prime                                                                                                    | Image: Provide sectory       Image: Provide sectory       Image: Provide sectory       Image: Provide sectory         Image: Provide sectory       Image: Provide sectory       Image: Provide sectory       Image: Provide sectory         Image: Provide sectory       Image: Provide sectory       Image: Provide sectory       Image: Provide sectory         Image: Provide sectory       Image: Provide sectory       Image: Provide sectory       Image: Provide sectory         Image: Provide sectory       Image: Provide sectory       Image: Provide sectory       Image: Provide sectory         Image: Provide sectory       Image: Provide sectory       Image: Provide sectory       Image: Provide sectory         Image: Provide sectory       Image: Provide sectory       Image: Provide sectory       Image: Provide sectory       Image: Provide sectory         Image: Provide sectory       Image: Provide sectory       Image: Provide sectory       Image: Provide sectory       Image: Provide sectory         Image: Provide sectory       Image: Provide sectory       Image: Provide sectory       Image: Provide sectory       Image: Provide sectory         Image: Provide sectory       Image: Provide sectory       Image: Provide sectory       Image: Provide sectory       Image: Provide sectory         Image: Provide sectory       Image: Provide sectory       Image: Provide sectory       Image: Provide sectory       I                                                                                                    |                                                                                                    |         |
| N       000000023       28       2       28         N       000000023       28       2       29         N       000000023       28       2       29         N       000000023       28       2       29         N       000000023       28       2       29         N       000000023       28       2       29         N       000000023       28       2       29         N       000000023       28       2       29         N       000000023       12       12       12         None Type       12       12       12       12         None Type       12       12       12       12                                                                                                    | N         DECREMENZO         25         2         25           N         DECREMENZO         2         20         20           N         DECREMENZO         2         20         20           N         DECREMENZO         2         20         20           N         DECREMENZO         2         20         20           N         DECREMENZO         2         20         20           N         DECREMENZO         2         20         20           N         DECREMENZO         2         2         20           N         DECREMENZO         2         2         20           N         DECREMENZO         2         2         20           N         DECREMENZO         2         2         20           N         DECREMENZO         2         2         2           Nome Nume         DECREMENTO         2         2         2                                                                                                    | N         DECREMENZA         25         2         25           N         DECREMENZA         24         2         25           N         DECREMENZA         28         2         26           N         DECREMENZA         28         2         26           N         DECREMENZA         28         2         26           N         DECREMENZA         28         2         26           N         DECREMENZA         28         2         26           N         DECREMENTA         18         2         26           N         DECREMENTA         18         2         26           No         DECREMENTA         12         12         12           No         DECREMENTA         12         12         12                                                                                                    | N         DECREMENZA         25         2         25           N         DECREMENZA         24         2         27           N         DECREMENZA         24         2         27           N         DECREMENZA         24         2         27           N         DECREMENZA         24         2         27           N         DECREMENZA         24         2         27           N         DECREMENZA         24         2         27           N         DECREMENZA         24         2         26           N         DECREMENTA         2         26         2           N         DECREMENTA         2         20         2           N         DECREMENTA         2         2         2           N         DECREMENTA         2         2         2           New Addres         DECREMENTA         1         2         2                                                                                                    |                                                                                                    |         |
|                                                                                                    | N         NOTIFICING         PA         2         PA           N         NOTIFICING         2         20         20           N         NOTIFICING         30         2         20           N         Notificing         2         20         20           N         Notificing         30         2         20           N         Notificing         2         20         20           N         Notificing         2         20         20           N         Notificing         2         20         20           Notificing         Notificing         2         20         20                                                                                                    | Image: State State                                                                                                    | N         NOTIFICING         PA         2         PA           N         NOTIFICING         2         20         20           N         NOTIFICING         30         2         20         20           N         NOTIFICING         30         2         20         20           N         NOTIFICING         30         2         20         20           N         NOTIFICING         30         2         20         20           N         NOTIFICING         30         2         20         20                                                                                                    |                                                                                                    |         |
|                                                                                                    |                                                                                                    |                                                                                                    |                                                                                                    |                                                                                                    |         |
|                                                                                                    |                                                                                                    |                                                                                                    |                                                                                                    |                                                                                                    |         |
| 2 W EXCAVENCE 14 1 1 1 1 1 1 1 1 1 1 1 1 1 1 1 1 1 1                                                                                                    | Image: Address     Image: Address     Image: Addres     Image: Addres     Image: Addres </td <td>2 W EXAMPLE (12 ) 12 b (1)</td> <td>22         The Defense of the second second sec</td> <td></td> <td></td> | 2 W EXAMPLE (12 ) 12 b (1)                                                                                                    | 22         The Defense of the second second sec                                 |                                                                                                    |         |
| New Addres (500000000) New Lye (12)<br>New Addres (500000000) New Lye (12)<br>New Lye (12)<br>New Lye (12)                                                                                                    |                                                                                                    |                                                                                                    |                                                                                                    |                                                                                                    |         |
|                                                                                                    |                                                                                                    |                                                                                                    |                                                                                                    |                                                                                                    |         |
| Mare Asses (200000000) Mare Law (20000000) Mare Law (200000000) Mare Law (2000000000) Mare Law (20000000000) Mare Law (20000000000) Mare Law (20000000000) Mare Law (20000000000) Mare Law (200000000000) Mare Law (2000000000000000000000000000000000000                                                                                                    | New Astron (20000000) New York (2000000) New York (20000000) New York (200000000) New York (2000000000) New York (20000000000) New York (2000000000000000000000000000000000000                                                                                                    | Mare Asses (000000000) Mare Law (100<br>Mare Law (100<br>Mare Law (100 | Mane Address (2000/2000)<br>Mane Tope                                                                                                    |                                                                                                    |         |
| New Address (2000/2000) New Lyee (2000<br>New Address (2000/2000) Company (2000) Company (2000) Co                                                                                                    | Mare Address (2000000000) More Type (200000000) More Type (200000000) (2000000000) (2000000000) (20000000000                                                                                                    | Mere Address (ROUNDIDUC) Mere Type (122)<br>Were Address (ROUNDIDUC) (ROUNDIDUC)                                                                                                    | Were Falsers (FUELDER) (FUELDER) (FUELDER)                                                                                                    |                                                                                                    |         |
|                                                                                                    |                                                                                                    |                                                                                                    |                                                                                                    |                                                                                                    |         |
|                                                                                                    |                                                                                                    |                                                                                                    |                                                                                                    |                                                                                                    |         |
|                                                                                                    |                                                                                                    |                                                                                                    |                                                                                                    | If 2 I Herey 7 Ar Provide the tage of the                                                                                                    |         |
|                                                                                                    |                                                                                                    |                                                                                                    |                                                                                                    |                                                                                                    |         |
|                                                                                                    |                                                                                                    |                                                                                                    |                                                                                                    |                                                                                                    |         |
|                                                                                                    |                                                                                                    |                                                                                                    |                                                                                                    |                                                                                                    |         |
|                                                                                                    |                                                                                                    |                                                                                                    |                                                                                                    |                                                                                                    |         |
|                                                                                                    |                                                                                                    |                                                                                                    |                                                                                                    | 111   11   11   12   12   14   14   14                                                                                                    |         |
|                                                                                                    |                                                                                                    |                                                                                                    |                                                                                                    | 111   11   11   12   12   14   14   14                                                                                                    |         |
|                                                                                                    |                                                                                                    |                                                                                                    |                                                                                                    | ifs  2  4  He Hay 2. See  40-15  He - 1 ways   2.1 ways                                                                                                    |         |
|                                                                                                    |                                                                                                    |                                                                                                    |                                                                                                    | 161   F. 161   FE FUZ (F. 161   FE FUZ (F. 179)                                                                                                    |         |
|                                                                                                    |                                                                                                    |                                                                                                    |                                                                                                    | afa (2. 11) He Bay 2. 10- 10- 10- 10- 20- 20- 20-                                                                                                    |         |
|                                                                                                    |                                                                                                    |                                                                                                    |                                                                                                    | ift   F. 11 He Four P. An   Fourie Her. 1 Mar.   2 1 Mar.                                                                                                    |         |
|                                                                                                    |                                                                                                    |                                                                                                    |                                                                                                    | afa (b. 6) Be Bay P                                                                                                    |         |
|                                                                                                    |                                                                                                    |                                                                                                    |                                                                                                    | ift   2   1  He Hay 2   4+   He is the if way   2   way                                                                                                    |         |
|                                                                                                    |                                                                                                    |                                                                                                    |                                                                                                    | ifs (2. 6) Br Bay 7. An (Recus Br. 1 Myr.) of Myr.                                                                                                    |         |
|                                                                                                    |                                                                                                    |                                                                                                    |                                                                                                    | ifs 2 ii ie Ege 2 ii i Econo Berli Singel - 2 Singel                                                                                                    |         |
|                                                                                                    |                                                                                                    |                                                                                                    |                                                                                                    | if   2   1  He Bay 2   4 =   Bay is the line of the                                                                                                    |         |
|                                                                                                    |                                                                                                    |                                                                                                    |                                                                                                    |                                                                                                    |         |
| afe (2) b) by by a fear by a fear that the strug                                                                                                    | No 2 M Refugit for France Dec 1 was activated                                                                                                    | No 2 M Reduce An Annual Annual Annual                                                                                                    | of 2 δ δ Relay 2. So Revise Res 1 age - 2.1 age                                                                                                    |                                                                                                    |         |
|                                                                                                    | The first first first first first from the structure of the structure of t                                                                                                    | - An D Al He Hay P - An Device Device and and                                                                                                    | nfr  } bij be bag ∕_ de   barre Ber 1 war   2 1 war                                                                                                    | and the second second sec | See 1 1 |

Delete electricity meter, the page of meter list.

| Contrast Contra | -1                  |                        | A112           | _           |            | ما الله                                                                                                    |
|-----------------|---------------------|------------------------|----------------|-------------|------------|----------------------------------------------------------------------------------------------------|
| ey Cutteret     | Pater Fechani       | Reading Carthur        | 1001           |             |            |                                                                                                    |
| CL Pardiare, CL | These Roading, CL 1 | Roser Off ( Ob. 11, Ob | ADD -CL SOCK A | eents 🕲 po  |            |                                                                                                    |
|                 |                     |                        |                |             |            |                                                                                                    |
|                 |                     |                        |                |             |            |                                                                                                    |
| Choose          | Bidetti             | MultiAR2012            | Intelligen     | Millelinas  | - Midadell |                                                                                                    |
| 2               | 14                  | 10050090012            | 1222           |             | 12222      |                                                                                                    |
| E .             | 17                  | 0000000215             | 123            | 12          | 250        |                                                                                                    |
| E.              | 71                  | 00000000231            | 28             | 2           | 33         |                                                                                                    |
|                 | 15                  | 800890990234           | 224            | 2           | 224        |                                                                                                    |
| C .             | 74                  | BOOBIOBICCUS.          | 228            | 2           | 205        |                                                                                                    |
| C               | 72                  | 80089090217            | 207            | 2           | 292        |                                                                                                    |
| C .             | 72                  | TOO BOORD              | 088            | 1           | 909        |                                                                                                    |
|                 |                     |                        |                |             |            |                                                                                                    |
|                 |                     |                        |                |             |            |                                                                                                    |
|                 |                     |                        |                |             |            |                                                                                                    |
|                 |                     |                        |                |             |            |                                                                                                    |
|                 |                     |                        |                |             |            | Annual Contract of the International Contract of the International |
|                 |                     |                        |                |             |            |                                                                                                    |
|                 |                     |                        |                |             |            | · · · · · · · · · · · · · · · · · · ·                                                                                                    |
|                 |                     |                        |                |             |            |                                                                                                    |
|                 |                     |                        |                |             |            |                                                                                                    |
|                 |                     |                        |                |             |            |                                                                                                    |
|                 |                     |                        |                |             |            |                                                                                                    |
|                 |                     |                        |                |             |            | h,                                                                                                    |
|                 |                     |                        |                |             |            |                                                                                                    |
|                 |                     |                        |                |             |            |                                                                                                    |
|                 |                     |                        |                |             |            |                                                                                                    |
|                 |                     |                        |                |             |            |                                                                                                    |
|                 |                     |                        |                |             |            |                                                                                                    |
|                 |                     |                        |                |             |            |                                                                                                    |
|                 |                     |                        |                |             |            |                                                                                                    |
|                 |                     |                        |                |             |            |                                                                                                    |
|                 |                     |                        |                |             |            |                                                                                                    |
|                 |                     |                        |                |             |            |                                                                                                    |
| 14 4 .          | 47 👂 🖬 🕅            | 20 2 3- 14             | ло ньсти       | ka jix rika |            |                                                                                                    |
|                 |                     |                        |                |             |            | Long Lange Karrie Contractor                                                                                                    |
|                 |                     |                        |                |             |            | ALTER ALTER  |

### Click on "Yes", window prompts

| Dational I | Nate Pathone | Reading Configur                        | eten (         |    |           |                                                                                                    |
|------------|--------------|-----------------------------------------|----------------|----|-----------|----------------------------------------------------------------------------------------------------|
| rease of a | and sound of | news on ton, of the                     | THE CLUB COLOR |    |           |                                                                                                    |
|            | Manufi       | International States                    | Materlane      | -  | (Brindle) |                                                                                                    |
|            | 177          | 000000000000000000000000000000000000000 | 100            | 12 | 210       |                                                                                                    |
| 0          | 76           | 001000000000000000000000000000000000000 | 111            | 1  | 238       |                                                                                                    |
| 10         | 75.          | 000000000234                            | 224            | 2  | 224       |                                                                                                    |
| C          | 24           | 000000000225                            | 375            | 2  | 225       |                                                                                                    |
| C.         | 19           | 001001008237                            | 197            | 2  | 297       |                                                                                                    |
| E.         | 72           | 068068068068                            | 808            | 1  | 908       |                                                                                                    |
|            |              |                                         |                |    |           | No. of the second second second second second second second second second second second second second second se                                                                                                    |
|            |              |                                         |                |    |           |                                                                                                    |
|            |              |                                         |                |    |           |                                                                                                    |
|            |              |                                         |                |    |           |                                                                                                    |
|            |              |                                         |                |    |           |                                                                                                    |
|            |              |                                         |                |    |           |                                                                                                    |
|            |              |                                         |                |    |           |                                                                                                    |
|            |              |                                         |                |    |           |                                                                                                    |
|            |              |                                         |                |    |           |                                                                                                    |
|            |              |                                         |                |    |           |                                                                                                    |
|            |              |                                         |                |    |           |                                                                                                    |
|            |              |                                         |                |    |           |                                                                                                    |
| -          | - F 4        | n a se ar                               |                |    |           |                                                                                                    |
|            |              |                                         |                |    |           |                                                                                                    |
|            |              |                                         |                |    |           | Station Detailed Address and Address and Addres |

Page of meter list ,click on "Export".

| NULL AVER    | ۹I                    |                        |                |             |         |                                                                                                    |
|--------------|-----------------------|------------------------|----------------|-------------|---------|----------------------------------------------------------------------------------------------------|
| +/ Cutime    | Hotel Purchase        | loading Carrier        | ein            |             |         |                                                                                                    |
| Q Rathas (1) | Pater Reading - (3, 1 | Roser Off   Co. C. Co. | unt C, Canol A | art QLt     |         |                                                                                                    |
|              |                       |                        |                |             |         |                                                                                                    |
|              |                       |                        |                |             |         |                                                                                                    |
| Director     | Internal di           | Material Street        | alderText.     | MeterState  | MaterNO |                                                                                                    |
|              | 12                    | 0000000000             | 248            | 1           | 210     |                                                                                                    |
| - <u>F</u>   | 76                    | BX0868627              | 200            | 2           | 201     |                                                                                                    |
| D.           | 75                    | 80080680224            | 224            | 2           | 204     |                                                                                                    |
| 10           | 14                    | 00000000225            | 225            | 2           | 225     |                                                                                                    |
| - D.         | 10                    | 800896880231           | 207            | 2           | 203     |                                                                                                    |
| 10:          | 17                    | 10000000000            | 089            | 1           | 880     |                                                                                                    |
|              |                       |                        |                |             |         |                                                                                                    |
|              |                       |                        |                |             |         |                                                                                                    |
|              |                       |                        |                |             |         |                                                                                                    |
|              |                       |                        |                |             |         |                                                                                                    |
|              |                       |                        |                |             |         |                                                                                                    |
|              |                       |                        |                |             |         |                                                                                                    |
|              |                       |                        |                |             |         |                                                                                                    |
|              |                       |                        |                |             |         |                                                                                                    |
|              |                       |                        |                |             |         |                                                                                                    |
|              |                       |                        |                |             |         |                                                                                                    |
|              |                       |                        |                |             |         |                                                                                                    |
|              |                       |                        |                |             |         |                                                                                                    |
|              |                       |                        |                |             |         |                                                                                                    |
|              |                       |                        |                |             |         |                                                                                                    |
|              |                       |                        |                |             |         |                                                                                                    |
|              |                       |                        |                |             |         |                                                                                                    |
|              |                       |                        |                |             |         |                                                                                                    |
|              |                       |                        |                |             |         |                                                                                                    |
|              |                       |                        |                |             |         |                                                                                                    |
|              |                       |                        |                |             |         |                                                                                                    |
|              |                       |                        |                |             |         |                                                                                                    |
|              |                       |                        |                |             |         |                                                                                                    |
|              |                       |                        |                |             |         |                                                                                                    |
|              |                       |                        |                |             |         |                                                                                                    |
|              |                       |                        |                |             |         |                                                                                                    |
|              |                       |                        |                |             |         |                                                                                                    |
|              |                       |                        |                |             |         |                                                                                                    |
|              |                       |                        |                |             |         |                                                                                                    |
|              |                       |                        |                |             | 1       |                                                                                                    |
|              | 87 <b>7 1</b> 39      | 200 2 10- 10           | San we the     | 26 195 1 58 |         |                                                                                                    |
|              |                       |                        |                |             |         | And the second second                                                                                                    |
|              |                       |                        |                |             |         | and a state with the state of the state of t |
|              |                       |                        |                |             |         |                                                                                                    |

Pop out file export window, input the stored file name in the window of file export and path of file storage

| Cutanet 1       | Nate Parchase 1      | leading Configu      | en (          |                   |                 |       |       |                    |                          |
|-----------------|----------------------|----------------------|---------------|-------------------|-----------------|-------|-------|--------------------|--------------------------|
| Parifiazo. <1,9 | one feating . C, fea | en car i cin ci, car | HILL CLOPPING | Cost Q Int        |                 |       |       |                    |                          |
|                 |                      |                      |               |                   |                 |       |       |                    |                          |
| Cleane          | Metald               | Hetelliber           | Meter Type:   | Risellate         | Meterial        |       |       |                    |                          |
|                 | 20                   | (International State | 173           | 1                 | 778             |       |       |                    |                          |
|                 | 3                    | ORECONCEPTS#         | 218           | 0                 | 20              |       |       |                    |                          |
| E.              | 14                   | 000000000000         | 225           | 2                 | 228             |       |       |                    |                          |
| E               | 78                   | ORECCEDENTS?         | 219           | 1                 | 107             |       |       |                    |                          |
|                 | 72                   | ORECCEPCEMENT        | 100           | 17                | 59              |       |       |                    |                          |
|                 | 10.                  |                      |               | Office            |                 |       |       |                    |                          |
|                 |                      |                      |               | SAME EXECUTION    | 18.             |       |       | 18                 |                          |
|                 |                      |                      |               |                   | man (1) Cardina | -     | N     |                    |                          |
|                 |                      |                      |               |                   |                 |       |       |                    |                          |
|                 |                      |                      |               | Reference         | Fit save DELP   | 27 AL | 2 Sam |                    |                          |
|                 | (1 ) a l Al fer fog  | 1 Av Pe              | war ført () F | nge (Total ) Page | þ.              |       |       |                    |                          |
|                 |                      |                      |               |                   |                 |       |       | Add Mater Dodde Me | e Deles Mele Españ Clice |

Click on "Save" button. Page prompts "Save Excel Success".

| Q Refue Q B | later Patitione<br>Neter Pending (1), P | Availing Configur | eso<br>not -0, facel A | out Ote          |          | . 9<br>. 6                               |
|-------------|-----------------------------------------|-------------------|------------------------|------------------|----------|------------------------------------------|
| Director    | Mente                                   | Materickies       | Meter Tapa             | Helefiate        | Moter(C) |                                          |
|             | 17                                      | CONTRACTOR        | 122                    | 1                | 280      |                                          |
| E           | 8                                       | 0000000000        | 204                    | -                | 294      |                                          |
| E           | 10                                      | 00800800225       | 225                    | 2                | 236      |                                          |
| E           | 10                                      | 0000000237        | 207                    | 2                | 231      |                                          |
| E .         | 12                                      | 0000000000        | 100                    | 1                | 100      |                                          |
|             |                                         |                   |                        |                  |          | Control Second                           |
| HERE        | T B R Per                               | age 20 Rose Pro-  | too lint 1.6           | ege Total I Page | 12       |                                          |
|             |                                         |                   |                        |                  |          | Add Mater Quides Mater Denice Mater Care |

Click on "Close" button on page, window closed.

## **3Power purchase management**

#### 3.1Power purchase

In the navigation bar of "Purchase", click on "Purchase", it displays the page of meter reading list  $_{\circ}$ 

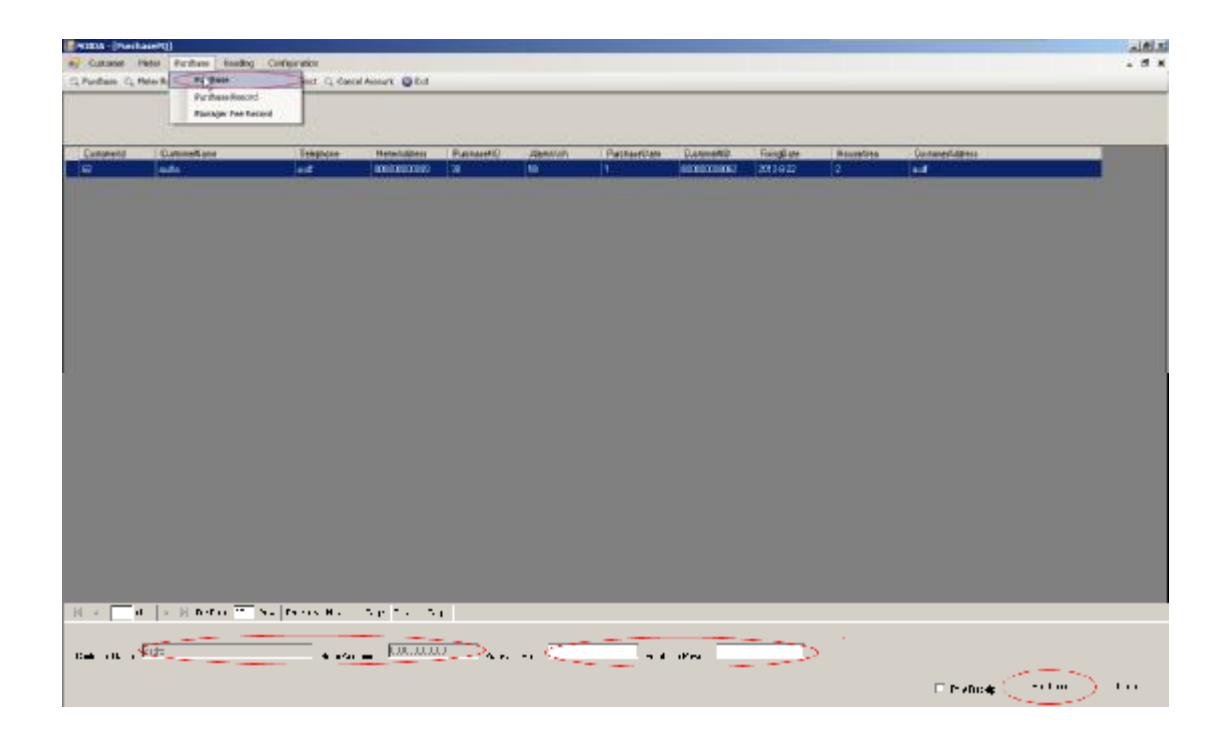

#### Same as above

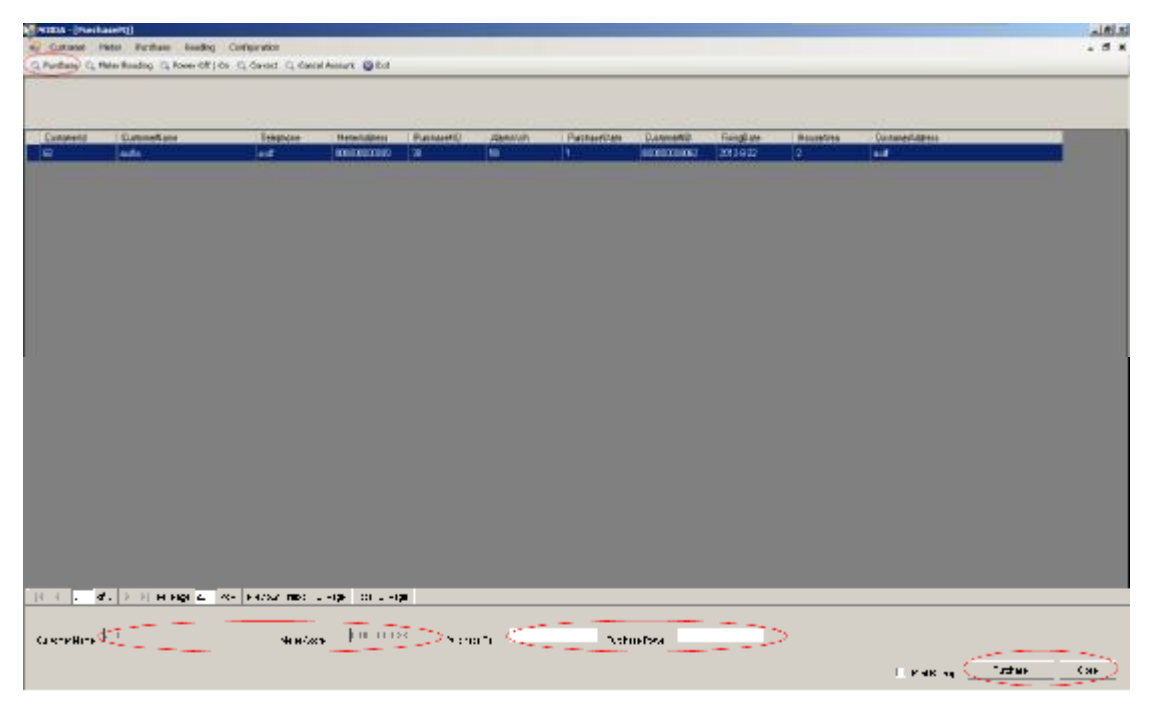

Click on the user list, in the bar of Purchase Rs or Purchse Power, input power purchase information. In the check box of Print Receipt to select if it is needed to print the receipt of power purchase.

| Cuture Q  | Pieter Partheen Routing<br>Pieter Routing Cy Power Cit | Configuration   | d Annual 🔘 Ext |          | _            | _                                                                                                    | _          |         |           |                 | . 8 .<br>. 8 . |
|-----------|--------------------------------------------------------|-----------------|----------------|----------|--------------|----------------------------------------------------------------------------------------------------|------------|---------|-----------|-----------------|----------------|
|           |                                                        |                 |                |          |              |                                                                                                    |            |         |           |                 |                |
| Cutomet   | Summittee .                                            | Trapton         | Betakciterer   | Recont   | Abravit      | Pachastitite                                                                                                   | Datesanti) | Faiglas | Baucedana | Ginteedalidates | _              |
|           |                                                        |                 |                |          |              |                                                                                                    |            |         | -         |                 |                |
|           |                                                        |                 |                |          |              |                                                                                                    |            |         |           |                 |                |
|           |                                                        |                 |                |          |              |                                                                                                    |            |         |           |                 |                |
|           |                                                        |                 |                |          |              |                                                                                                    |            |         |           |                 |                |
|           |                                                        |                 |                |          |              |                                                                                                    |            |         |           |                 |                |
|           |                                                        |                 |                | (Parent  |              |                                                                                                    | -          |         |           |                 |                |
|           |                                                        |                 |                | Helley   | E PE ALE ARE | a a seconda de la composición de la composición de la composición de la composición de la composición de la co | - 0.000    | 11 H    |           |                 |                |
|           |                                                        |                 |                | 100      |              |                                                                                                    |            | -       |           |                 |                |
|           |                                                        |                 |                |          |              |                                                                                                    |            |         |           |                 |                |
|           |                                                        |                 |                |          |              |                                                                                                    |            |         |           |                 |                |
|           |                                                        |                 |                |          |              |                                                                                                    |            |         |           |                 |                |
|           |                                                        |                 |                |          |              |                                                                                                    |            |         |           |                 |                |
|           |                                                        |                 |                |          |              |                                                                                                    |            |         |           |                 |                |
| 14.4      | d'. ≥ )  H Higi <mark>a</mark>                         | кан калада терс |                | 7        |              |                                                                                                    |            |         |           |                 |                |
| Pet 11. 1 | 1:21                                                   |                 | _  0000000     | <u> </u> |              |                                                                                                    | ikan I     | >       |           |                 |                |
|           |                                                        | • •••           |                |          |              |                                                                                                    |            |         |           |                 |                |
|           |                                                        |                 |                |          |              |                                                                                                    |            |         |           |                 |                |

When this is the first power purchase of customer in the current month, the page will prompt that the details of managerial fee which needs to be handed over, click on "NO" button, page is returned, click on "YES" button.

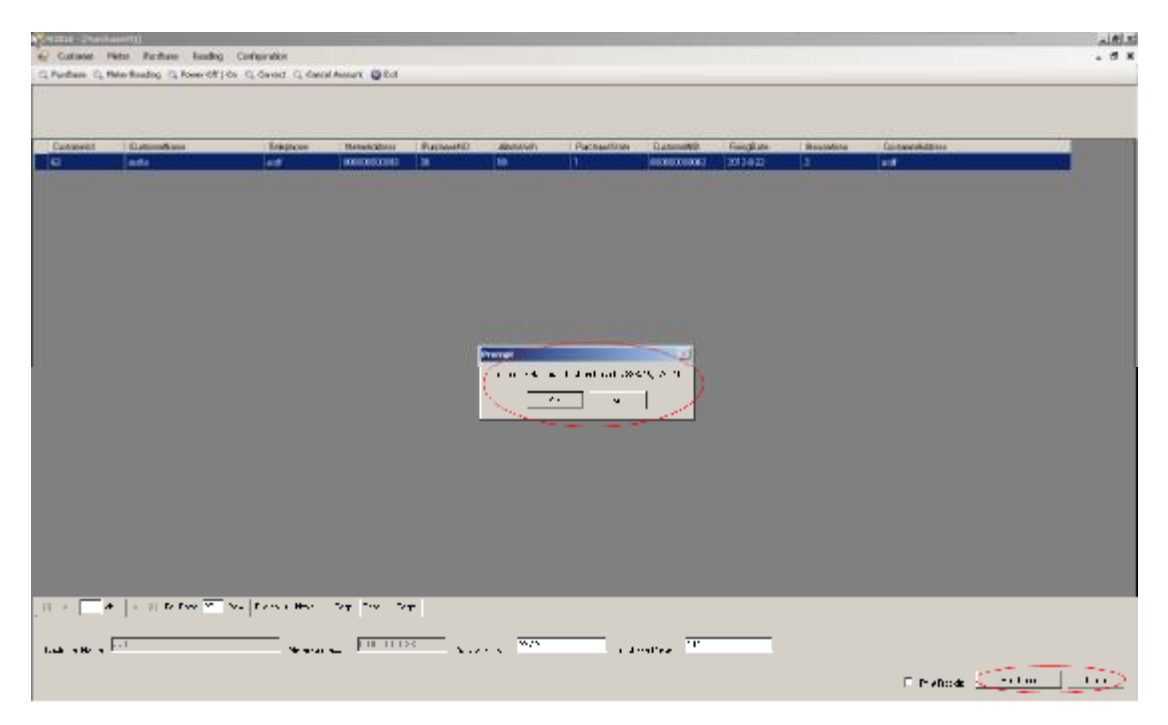

Page prompts this power purchase information. click on "NO", page is returned. Click on "YES" Page prompts "Purchase Success".

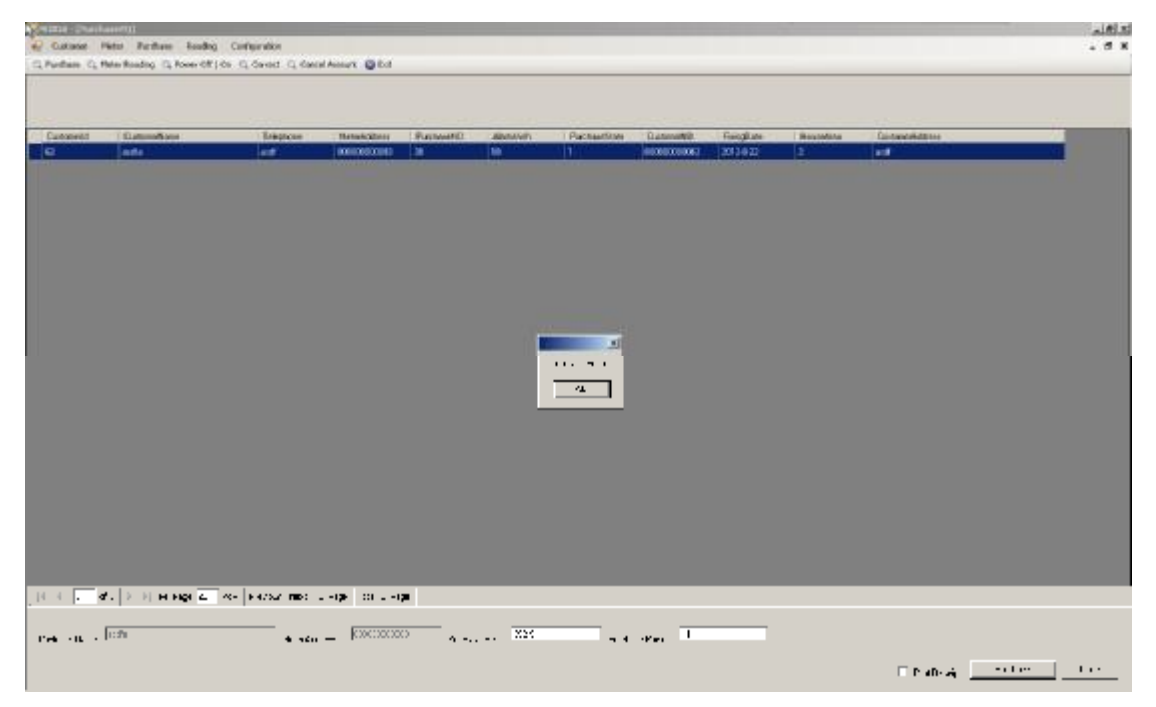

### **3.2Power purchase records**

In the navigation bar of Purchase, Click on "Purchase Record", enter into the page of record list of power purchase, click on "Export" button $_{\circ}$ 

|                                          | - (141)          |                                          |             |           |                                         |              |           |  |
|------------------------------------------|------------------|------------------------------------------|-------------|-----------|-----------------------------------------|--------------|-----------|--|
| Cutione Pietor                           | Forthern Bandrig | Conferration                             |             |           |                                         |              |           |  |
| Parthere (C, Meter B)                    | Tu Basi          | net. G. Cattal                           | Asset Of    |           |                                         |              |           |  |
|                                          | Burd quellance   | 1                                        |             |           |                                         |              |           |  |
| 1.                                       | Renager For Re   | civit.                                   |             |           |                                         |              |           |  |
|                                          |                  | 1.1.1.1.1.1.1.1.1.1.1.1.1.1.1.1.1.1.1.1. |             |           |                                         |              |           |  |
|                                          |                  |                                          |             |           |                                         |              |           |  |
| Pephaefleundd                            | Packantherer     | Pusheeling                               | Dustemental | Committee | Aleigalabbreve                          | Pandopatin/h | Perhandia |  |
| C. C. C. C. C. C. C. C. C. C. C. C. C. C | 420.2            | 2024518.818                              | 74          | riede     | 0000000227                              | lins .       | 2         |  |
| 41                                       | 339.46           | 2010/04/18/38/22                         | 63          | 212       | 094064068297                            | 109          | 2.0       |  |
| 40                                       | 208.46           | 2012-8-315-08:57                         | 68          | 123       | 000000000257                            | 100          | 2         |  |
| 8                                        | 117              | 3012-525 16:18:28                        | 10          | 23        | 0000000225                              | 50           | 3         |  |
| 8                                        | 199.14           | 1012-0420-1612-09                        | 87          | 239       | 000000000000000000000000000000000000000 | NOT:         | 1         |  |
| 27                                       | 228.00           | 2012-0-00 16/13-99                       | 168         | 204       | 000000000000                            | 207          | 2         |  |
| K.                                       | 126.62           | 3812-838-9813-25                         | 6.0         | 324       | 000000002206                            | WL.          | 2         |  |
| 15                                       | EN K             | 2012/4/2019:0011                         | 164         | 258       | 00000000225                             | 100          | 2         |  |
| 34                                       | 254              | 30124-2814-2857                          | 63          | 25        | 000000000237                            | 800          | 5         |  |
| 30                                       | 892.9            | 2012/8-28 14:2018                        | 61          | 25        | 080000000237                            | 801          | 4         |  |
| 12                                       | 16.9             | 2012/02/2014 20:10                       | 81          | 25        | 00000000237                             | 81           | 3         |  |
| ĩ                                        | 2015             | MINOR LOCK                               | C C         | n         | 2000002                                 | 27           | · ·       |  |
| x                                        | 020              | 2020/2218 147                            | G           | ardar .   | 2020002000000                           | 11           | ×         |  |
| 2                                        | 17               | 202020120115                             | c           | and the   | 202003200203                            | 10           | 2         |  |
|                                          | ы.<br>С          | A1212-121-12                             | - I-        |           | 1.00.0011                               | 11           | ·         |  |
| s                                        | · •              | A 179 / 179 / 1                          | •           |           | 1.00.00.00                              | 11           | ,         |  |
|                                          | - 4              | 110.0124-1                               |             |           | 10.00                                   | 10           | a         |  |
| /                                        |                  | 10110-011-011                            | 1.          | + B-      | 1.00.001.                               |              |           |  |
| 21                                       | 100              | 2012/02/02 102:02                        | G           | -3.       | 2020002000000                           | 32           | x         |  |
| ε                                        | 343              | 2020/2012/12                             | G           | w dau     | 202001200201                            | 11           | ×         |  |

Page pops out window of "SAVE EXCEL FILE", input the stored name of file and path of file, and click on "Save" button.

| ланан - Генастикия   | z ± ml        |                     |                   |              |              |         |               |                     | . 2                                                                                                    |
|----------------------|---------------|---------------------|-------------------|--------------|--------------|---------|---------------|---------------------|----------------------------------------------------------------------------------------------------|
| A second states      | Ball of Fails | 2010/01/01          |                   |              |              |         |               |                     | . 4                                                                                                    |
| Distant C. Deserb    | and Changelin | Control in the Case | Second Contract   |              |              |         |               |                     |                                                                                                    |
|                      |               |                     |                   |              |              |         |               |                     | <br>                                                                                                    |
|                      |               |                     |                   |              |              |         |               |                     |                                                                                                    |
|                      |               |                     |                   |              |              |         |               |                     |                                                                                                    |
|                      |               |                     |                   |              |              |         |               |                     |                                                                                                    |
|                      | - 4. (4.1-    |                     | Lak at            |              |              | 10.0.14 |               | _                   | <br>                                                                                                    |
| 10                   | 1212          | 20207-01-01         | •:                | (aste        | 000000027    | 102     | 2             |                     |                                                                                                    |
|                      | 26.5          | 2021-15-2           | c                 | 82           | 202003200227 | 125     | 2             |                     |                                                                                                    |
| 4                    | 36.4          | 880 127             | c                 | 18:          | 20000027     | 100     | 2             |                     |                                                                                                    |
| i                    | 174           | AD1717.3            |                   |              | 1.00.002.1   |         |               |                     |                                                                                                    |
| *                    | -0.16         | A1202-001-0         | P. 2019.7         | 00 FLF       | _            |         |               | <b>Z</b>   <b>X</b> |                                                                                                    |
| ۰.                   | · > K         | 110 910 9           | P-                |              |              | 1       | A 8           |                     |                                                                                                    |
| *                    | 1911          | 110 516 0           |                   |              | -            |         | A 16 16 16 16 |                     |                                                                                                    |
| 1                    | H II          | 119.10              |                   | a 😂 👬        |              |         |               |                     |                                                                                                    |
| 1                    |               | MIN 21 / 27         | c i               |              |              |         |               |                     |                                                                                                    |
| x                    | 000           | XIX 21:52 C         | C Lo              | - 12 🔁 📩 1   |              |         |               |                     |                                                                                                    |
| x                    | 24            | XIX XIX C           | e 👔               | 👔 🔚 👘 🖓      |              |         |               |                     |                                                                                                    |
| 7                    |               | ARCENC. 1           | - C - C           | has 📴 - said |              |         |               |                     |                                                                                                    |
| 1                    |               | A101.010 81         |                   | 🚬 🔛          |              |         |               |                     |                                                                                                    |
| ъ.                   | 17            | A1757-175-2         | - F - 2           | 🎽 😤 🖉        |              |         |               |                     |                                                                                                    |
| ъ.                   | - 4           | 11000000            | - * De            | canala 🧮     |              |         |               |                     |                                                                                                    |
| v                    | - 4           | 110 26201           | - F - 2           |              |              |         |               |                     |                                                                                                    |
| 7                    | ·.ਮ           | MIN MICH 5          | e 🗧               | 100          |              |         |               |                     |                                                                                                    |
| ٢                    | 34            | 20502102-5          | G -20             |              |              |         |               |                     |                                                                                                    |
| a                    | 100           | 2020232232          | G 💧               | M 1          |              |         |               |                     |                                                                                                    |
| 2                    | 323           | 20202122-00         | e i i             | · · · · ·    | No.          |         | 2.1           |                     |                                                                                                    |
| -                    |               |                     |                   | AND CARL     | 10-00-       |         |               | الجسجا              |                                                                                                    |
|                      |               |                     | _                 | Second as    | PARTY.       | ·~      | <u> </u>      | the set             |                                                                                                    |
|                      |               |                     |                   |              |              |         |               |                     |                                                                                                    |
|                      |               |                     |                   |              |              |         |               |                     |                                                                                                    |
|                      |               |                     |                   |              |              |         |               |                     |                                                                                                    |
|                      |               |                     |                   |              |              |         |               |                     |                                                                                                    |
| a a . <b>d</b> x   i | a to too 🔯    | No. Notes no.       | . Fase   195 C Fe | xx           |              |         |               |                     |                                                                                                    |
|                      |               |                     |                   |              |              |         |               |                     |                                                                                                    |
|                      |               |                     |                   |              |              |         |               |                     | ( 2407 ( 364 )                                                                                                    |
|                      |               |                     |                   |              |              |         |               |                     | and the second second s |

Page prompts.

| Patheoffecodil | Packaniferry | PurchaseDate        | Datest | Totowhine | Biscoldberr.                                                                                                    | Technolitett. | Pachau80 |  |
|----------------|--------------|---------------------|--------|-----------|----------------------------------------------------------------------------------------------------|---------------|----------|--|
| 4              | 493          | 2010-0-011-01-04    | N N    | dandar    | 000000000000                                                                                                    | 110           | 4.5      |  |
| H              | 108.40       | 建设94111年28          | 68     | 212       | 0000000002297                                                                                                    | 100           | 2        |  |
| 0              | 100.46       | 20123-215-0552      | 64     | 123       | 0000000002252                                                                                                    | 500           | 2        |  |
| 10             | 377          | 2012/02/02 10:19:28 | 44     | 228       | 00000000228                                                                                                    | 59            | 2        |  |
| 10             | 300.34       | 3012-4329 10:13:58  | 67     | 100       | 000000000000000000000000000000000000000                                                                                                    | 107           | 1        |  |
| ir.            | 739.80       | 3812-8-2616-5358    | 101    | 258       | 000000000228                                                                                                    | 2897          | 2        |  |
| 6              | 139.62       | 3812438164223       | 45     | 254       | 000000000224                                                                                                    | 75            | 2        |  |
| 0              | 354.06       | 1012425163911       | 84     | 229       | 000000000229                                                                                                    | 198           | 1        |  |
| 4              | 754          | 3812-83814-28-57    | 42     | 25        | 000000000237                                                                                                    | 890           | 8.       |  |
| 9              | 392.8        | 2012/620 14:20:10   | 63     | 20        | Quantum et 202                                                                                                    | 111           | 4        |  |
| 0              | 30.1         | 2012/02/03 14:00:10 | 61     | 20        | CPresed                                                                                                    | NICE N        | 9        |  |
|                | 752.64       | 2012/428 9428 18    | 61     | 29        | (i) in                                                                                                    | OTH Sacos     | 2        |  |
| 0              | 122.9        | 2012/02/10/12 42    | 41     | acto      | 1 -                                                                                                    |               | 20       |  |
| 9              | 177          | 3810-8-2912-3715    | 41     | ando      | 0                                                                                                    | x I           | 37       |  |
| 0.             | 254          | 3012-8-25 17:32-15  | (62    | acts      | 0                                                                                                    |               | x        |  |
| ř              | 164          | 3810-8-29 12:32:18  | 42     | aids.     | 000000000000                                                                                                    | 980           | 25       |  |
| 6              | 254          | 3812-8-2512-37-15   | 42     | and in    | 000000000000                                                                                                    | 100           | 54       |  |
| 1              | 30.8         | 建设不动 化均利            | 42     | anda      | 0818061806180618                                                                                                    | 11            | 20       |  |
| 8              | 双身           | 3812-9-29 17 24 08  | 61     | 44.04     | CERCERCIPIE CERCERCIPIE CERCERCERCERCERCERCERCERCERCERCERCERCERC | 22            | 32       |  |
| 9              | 292.9        | 2012/02/23 17:24:08 | 62     | acto      | 000000000000000000000000000000000000000                                                                                                    | 811           | 30       |  |

Click on "Close" button, window closed.

#### **3.3Records of managerial fee**

In the navigation bar of Purchase, click on "Managerial Fee Records", enter into the page of managerial fee list, click on "Export" button.

|                                                                                                    |     |          |                                                                                                    |               |              |             |           |                     | e and j              | A Bereicten     |
|----------------------------------------------------------------------------------------------------|-----|----------|----------------------------------------------------------------------------------------------------|---------------|--------------|-------------|-----------|---------------------|----------------------|-----------------|
| Partner () Mich         Partner med           Arches med         Arches med           Brouger Mis         Denset           Disset         Partner Mich           Disset         Partner Mich                                                                                                    | - 1 |          |                                                                                                    |               |              |             |           | nhanster:           | Purchase Results Cor | akaner fieler   |
|                                                                                                    |     |          |                                                                                                    |               |              |             | NC OCK    | Net: C. Canal Acco  | Furchase             | than (1, Here F |
|                                                                                                    |     |          |                                                                                                    |               |              |             |           | 1                   | Furchase Record      |                 |
| Distance         Distance         Performanta         National (2000)         Performanta         National (2000)         Performanta           0         16         2010/2010/2010         1         201         MAXMANDUT         2010/2010/2010         2010/2010/2010         2010/2010/2010         2010/2010/2010         2010/2010/2010         2010/2010/2010         2010/2010/2010         2010/2010/2010         2010/2010/2010         2010/2010/2010         2010/2010/2010         2010/2010/2010         2010/2010/2010         2010/2010/2010         2010/2010/2010         2010/2010/2010         2010/2010/2010         2010/2010/2010         2010/2010/2010         2010/2010/2010         2010/2010/2010         2010/2010/2010         2010/2010/2010         2010/2010/2010         2010/2010/2010         2010/2010/2010         2010/2010/2010         2010/2010/2010         2010/2010/2010         2010/2010/2010         2010/2010/2010         2010/2010/2010         2010/2010/2010         2010/2010/2010         2010/2010/2010         2010/2010/2010         2010/2010/2010         2010/2010/2010         2010/2010/2010         2010/2010/2010         2010/2010/2010         2010/2010/2010/2010         2010/2010/2010/2010/2010         2010/2010/2010/2010/2010/2010/2010         2010/2010/2010/2010/2010/2010/2010/2010                                                                                                    |     |          |                                                                                                    |               |              |             |           |                     | Managar Rea Forcard  |                 |
| Naccust         Period control to 100 (000)         Period         Calculation         Period           0         102         101 (101 (101 (101 (101 (101 (101 (101                                                                                                    |     |          |                                                                                                    |               |              |             |           |                     |                      |                 |
| 0         10         100/46/1641092         0         100/46         000/06/07         300/0           19         16         301/264109607         0         212         000000027         300/0           19         16         301/264109607         0         212         000000027         300/0           10         201/264010007         410/24010007         410/24010007         400/24010007         300/0           10         201/240010007         410/24010007         400/24010007         400/24010007         300/0           10         201/240010007         400/24010007         400/24010007         400/24010007         400/24010007         400/24010007           10         201/2400100007         400/24010007         400/240100007         400/240100007         400/240100007         400/240100007         400/240100007         400/240100007         400/240100000000000000000000000000000000                                                                                                    |     |          |                                                                                                    | Period to the | "Hand date:  | Catorafiase | fofn.     | Pattangefuebas      | itenit               | mperses I       |
| 10         14         1010-4109-82         8         122         0000000007         100-9           14         18         2010-2010-000         1         122         0000000007         100-9           15         17         2010-2010-000         1         201         0000000007         200-9           16         16         2010-2010-000         201         0000000007         200-9           16         2010-2010-000         2010         0000000007         200-9           17         25         2010-2010-000         2010         0000000000         200-9           16         44         2010-2010-000         201         201         0000000000         200-9           10         2010-2010-000         201         201         0000000000         200-9         2010-2010           10         2010-2010-000         2010-2010         2010-2010         2010-2010         2010-2010         2010-2010           10         2010-2010-000         2010-2010         2010-2010         2010-2010         2010-2010                                                                                                    |     |          | 1                                                                                                    | 200214        | 400000000    | rister      |           | 3108516409          |                      |                 |
| 9         80         20         900000027         2000           17         3004200 kinisi         4         20         9000000027         2000           10         44         200420 kinisi         4         20         900000027         2000           10         45         200420 kinisi         4         20         900000027         2000           10         45         200420 kinisi         4         20         900000027         2000           10         45         200420 kinisi         4         20         900000027         2000           10         45         200420 kinisi         4         200420 kinisi         20         900000028         2000           10         45         200420 kinisi         4         200420 kinisi         200         900000008         2000           10         2004422 hit         4         4         4         4         4         4         4         4         4         4         4         4         4         4         4         4         4         4         4         4         4         4         4         4         4         4         4         4         4         4 <td></td> <td></td> <td></td> <td>3882.0</td> <td>100000000000</td> <td>212</td> <td>4</td> <td>2012/04/10/98/22</td> <td></td> <td>/ 1</td>                                                                                                    |     |          |                                                                                                    | 3882.0        | 100000000000 | 212         | 4         | 2012/04/10/98/22    |                      | / 1             |
| 10         17         100-428 (spin)         4         201         NEXEMBLO2D / 200-8           12         N         20-268 (spin)         4         201         NEXEMBLO2D / 200-8           17         25         27         NEXEMBLO2D / 200-8         200-8           16         26         270-8         NEXEMBLO2D / 200-8         200-8           16         26         270-8         NEXEMBLO2D / 200-8         200-8           16         26         270-8         NEXEMBLO2D / 200-8         200-8           16         26         270-8         NEXEMBLO2D / 200-8         200-8           17         27         27         NEXEMBLO2D / 200-8         200-8           17         27         310-26         310-9         310-9                                                                                                    |     |          |                                                                                                    | 2829          | 00000000237  | 129         | 4         | 2012/02/19/08/07    |                      |                 |
| Q         M         MP 0448 19155         MP 0448 1915         MP 0448 1915         MP 0                                                                                                    |     |          |                                                                                                    | 285218        | 00000000222  | 203         | 4         | 2012/4/28 10:03/68  |                      | ě.              |
| 1         1/2         2/2         1/2         2/2         1/2         2/2         1/2         2/2         1/2         2/2         1/2         2/2         1/2         2/2         1/2         2/2         1/2         2/2         1/2         2/2         1/2         2/2         1/2         1/2         2/2         1/2         1/2         1/2         1/2         1/2         1/2         1/2         1/2         1/2         1/2         1/2         1/2         1/2         1/2         1/2         1/2         1/2         1/2         1/2         1/2         1/2         1/2         1/2         1/2         1/2         1/2         1/2         1/2         1/2         1/2         1/2         1/2         1/2         1/2         1/2         1/2         1/2         1/2         1/2         1/2         1/2         1/2         1/2         1/2         1/2         1/2         1/2         1/2         1/2         1/2         1/2         1/2         1/2         1/2         1/2         1/2         1/2         1/2         1/2         1/2         1/2         1/2         1/2         1/2         1/2         1/2         1/2         1/2         1/2         1/2         1/2                                                                                                    |     |          |                                                                                                    | 28624         | 000000000000 | 29          |           | 2012/02/01 10:12/59 |                      |                 |
|                                                                                                    |     |          | 10 million - 10 million - 10 mi | 28824         | 00000000004  | 254         | 4         | 2012-0-2019:0221    |                      | 2               |
|                                                                                                    |     |          |                                                                                                    | 28528         | 9806060325   | 228         | 4         | 2012-0-30 16:0911   |                      |                 |
|                                                                                                    |     |          |                                                                                                    | 20024         | 00000000237  | 13          | 4         | 2012/4/2014 2010    |                      | 1               |
|                                                                                                    |     |          |                                                                                                    | 28924         | 000000000    | en tre      | 4         | 3012-8-22 10:38-48  |                      | 6               |
|                                                                                                    |     |          |                                                                                                    |               |              |             |           |                     |                      |                 |
|                                                                                                    |     |          |                                                                                                    |               |              |             |           |                     |                      |                 |
|                                                                                                    |     |          |                                                                                                    |               |              |             |           |                     |                      |                 |
|                                                                                                    |     |          |                                                                                                    |               |              |             |           |                     |                      |                 |
|                                                                                                    |     |          |                                                                                                    |               |              |             |           |                     |                      |                 |
|                                                                                                    |     |          |                                                                                                    |               |              |             |           |                     |                      |                 |
| n in the second second s                                                                                                    |     |          |                                                                                                    |               |              |             |           |                     |                      |                 |
| t in the last state and in the intervent over the second state in the second state in the second state in the second state is a second state in the second state is a second state in the second state in the se |     |          |                                                                                                    |               |              |             |           |                     |                      |                 |
|                                                                                                    |     |          |                                                                                                    |               |              |             |           |                     |                      |                 |
| i stalle Missionelle von annen den innen still une                                                                                                    |     |          |                                                                                                    |               |              |             |           |                     |                      |                 |
|                                                                                                    |     |          |                                                                                                    |               |              |             | F (0) 138 | HERE AND LODG       | N FE ARE A - 24      | 1 (5)           |
|                                                                                                    | 11  | <u> </u> |                                                                                                    |               |              |             |           |                     |                      |                 |

Page pops out the window of "SAVE EXCEL FILE", input the stored name of file and file path, and click on "Save" button.

| A REAL PROPERTY.      | and a second second second second second second second second second second second second second second second | 21210.00                   | _                             |                        | _                  | _          |                   |      | نداعلم    |
|-----------------------|----------------------------------------------------------------------------------------------------|----------------------------|-------------------------------|------------------------|--------------------|------------|-------------------|------|-----------|
| ey cutase re          | to Public Books C                                                                                              | Contract and a local state |                               |                        |                    |            |                   |      |           |
| CLPHREE CL PR         | Fortune feedback                                                                                               | Concel Acco                | er 19103                      |                        |                    |            |                   |      |           |
| ManageFeeld           | Cuturell                                                                                                    | · Packtanger/red/um        | Parles                        | Defendings             | Bingdoni           | Parfording |                   |      |           |
| 30                    | n                                                                                                    | 2012/05/10/100             | 4                             | tratel                 | 00000000257        | 2012-0     |                   |      |           |
| 19                    | 68                                                                                                    | 2012/5410/58/22            | 4                             | 82                     | CHROMORE257        | 2912-5     |                   |      |           |
| 18                    | 08                                                                                                    | 2012/03/19/09/             | 4                             | 123                    | 0000000002597      | 2912/5     |                   |      |           |
| 13                    | 42                                                                                                    | 2012/028/10.13/89          | 4                             | 201                    | 080001001203       | 2012-0     |                   |      |           |
| 12                    | 64                                                                                                    | 2012/028 16:13:59          | A SHOLLOOD                    | 1.110                  | Contraction of the | MARCO      |                   | 7181 |           |
| 11                    | 68                                                                                                    | 2012-028-16-12-22          | 4                             | Internet Dell'Control  |                    | -          | 19.24 19.         | 1000 |           |
| 92                    | GA                                                                                                    | 2012-028 16:0011           | 4                             | and 12 output          |                    | 212.0      | No. of the second |      |           |
|                       | 63                                                                                                    | 2012/02814:2610            |                               | His Dacase             | note<br>And        |            |                   |      |           |
| 7.                    | 63                                                                                                    | 2012-0-22 15:30:40         | 4 10 10                       | The Tarland            | A Field            |            |                   |      |           |
|                       |                                                                                                    |                            | No Erec<br>No Erec<br>No Erec | Firmers<br>Gard at the | Benners            | 4          |                   |      |           |
| 10 11 <b>3 - 14</b> 7 | i i il retue (27 fo                                                                                            | • formul heat 1 mag        | Tatal & Page                  |                        |                    |            |                   |      | Leer Deer |

#### Page prompts

| 🔀 nu tu e - Destructed | AREA CONTRACTOR       |                     |        |        |                                       |                 | <u></u>  |
|------------------------|-----------------------|---------------------|--------|--------|---------------------------------------|-----------------|----------|
| 🚽 ( N. 199 - 199       | a find a first of the | de site             |        |        |                                       |                 | - 4 ×    |
| [10] Davidson, D. Kar  | B. (THE               | rol 10, Caroo Soore | v 😋 24 |        |                                       |                 |          |
|                        | Date direct           |                     |        |        |                                       |                 |          |
|                        | HINDON HIMKON         |                     |        |        |                                       |                 |          |
|                        |                       |                     |        |        |                                       |                 |          |
|                        |                       |                     |        |        |                                       |                 |          |
| -boost and             | Patrole               | A low-produce       | 151    | 110000 | Breaker                               | C. Freihade     |          |
| •                      | .1                    | 1.12.40.0000        | · ·    |        | 1.00.00.00                            | 2.72.4          |          |
| 1-                     | *                     | .12400035           | 1      | 14     | 1.10.01.10                            | .124            |          |
|                        | 1                     | ZI, KINDO           | 4      | 15     | 1.00.00.10                            | 21.1            |          |
| 10                     | 2                     | 2010X (120          | 4      | 2:     | 20200020020                           | 200             |          |
| 10                     | x                     | 2010-00 CO20        | 4      | 2      | 000000000201                          | 2020            |          |
| 1 I.                   | 2                     | D D X (12D          | 4      | 204    | 200000002-                            | 0.0             |          |
| L                      | 2                     | DOD DO ROM          | 4      | 28.    | 3.00.0045                             | 0.0             |          |
| 4                      | ~                     | n na krona waa      | 1      |        | 1.10.0174                             | 1004            |          |
| 1 A                    | -                     | 100000000000        |        |        | 1.00.00.00                            | in the second   |          |
|                        |                       |                     |        |        |                                       |                 |          |
|                        |                       |                     |        |        | The second second                     | 10 m m          |          |
|                        |                       |                     |        |        | 1000                                  | 1.1             |          |
|                        |                       |                     |        |        | / 🕕 🐝                                 | errer i verse 📐 |          |
|                        |                       |                     |        |        | · · · ·                               |                 |          |
|                        |                       |                     |        |        | N                                     | /               |          |
|                        |                       |                     |        |        | 1 1 1 1 1 1 1 1 1 1 1 1 1 1 1 1 1 1 1 |                 |          |
|                        |                       |                     |        |        |                                       |                 |          |
|                        |                       |                     |        |        |                                       |                 |          |
|                        |                       |                     |        |        |                                       |                 |          |
|                        |                       |                     |        |        |                                       |                 |          |
|                        |                       |                     |        |        |                                       |                 |          |
|                        |                       |                     |        |        |                                       |                 |          |
|                        |                       |                     |        |        |                                       |                 |          |
|                        |                       |                     |        |        |                                       |                 |          |
|                        |                       |                     |        |        |                                       |                 |          |
|                        |                       |                     |        |        |                                       |                 |          |
|                        |                       |                     |        |        |                                       |                 |          |
|                        |                       |                     |        |        |                                       |                 |          |
|                        |                       |                     |        |        |                                       |                 |          |
| 14.4                   | 2 H H HR C A-         | FRANCING LANS       | 01 120 |        |                                       |                 |          |
|                        |                       |                     |        |        |                                       |                 |          |
|                        |                       |                     |        |        |                                       |                 | Ecs: Car |
|                        |                       |                     |        |        |                                       |                 | ~ ~ /    |

Click on "Close" button, window closed.

## 4Meter reading management

### 4.1Meter reading

In the navigation bar of "Reading", click on "Meter Reading "which displays the page

#### of meter reading list

| NIXA (Copylecord)                                  | al Bala                                                 |
|----------------------------------------------------|---------------------------------------------------------|
| 😴 Cultana Palas Parihas hoding Carigeston          | - # x                                                   |
| C Puelase & Neerbaling Q P Cher Breing Rasser Q Ed |                                                         |
| Mein Roading Rocket                                |                                                         |
| Secon                                              | Preset/Gardel State   KithSured   Michildred   Brites A |
| Choose Datasett Datasettase Mendelbox              |                                                         |
| • 42: ede ( 000000000 \                            |                                                         |
|                                                    |                                                         |
|                                                    |                                                         |
|                                                    |                                                         |
|                                                    |                                                         |
|                                                    |                                                         |
|                                                    |                                                         |
|                                                    |                                                         |
|                                                    |                                                         |
|                                                    |                                                         |
|                                                    |                                                         |
|                                                    |                                                         |
|                                                    |                                                         |
|                                                    |                                                         |
|                                                    |                                                         |
|                                                    |                                                         |
|                                                    |                                                         |
|                                                    |                                                         |
|                                                    |                                                         |
|                                                    |                                                         |
|                                                    |                                                         |
|                                                    |                                                         |
|                                                    |                                                         |
| ►                                                  |                                                         |
|                                                    |                                                         |
|                                                    |                                                         |
| N A D A M BOLD IN NA PROVINCE AND A DA             |                                                         |
|                                                    |                                                         |
|                                                    | will an offen the sec                                   |
|                                                    |                                                         |

#### Same as above

| (appleced)                                                             | تداهله                                     |
|------------------------------------------------------------------------|--------------------------------------------|
| eg Cataste Peter Parthee Southy Conference                             | . 5 ×                                      |
| C. Pardane C. Hole Roading C. Rose Of Jon C. Great C. Great Assure @bd |                                            |
| Sector                                                                 | Present Canad Canad To Methods To Intercom |
| Occus Dutemett Dationelians HetsAddess                                 |                                            |
| A AT and AT ORDERATION                                                 |                                            |
|                                                                        |                                            |
|                                                                        |                                            |
|                                                                        |                                            |
|                                                                        |                                            |
|                                                                        |                                            |
|                                                                        |                                            |
|                                                                        |                                            |
|                                                                        |                                            |
|                                                                        |                                            |
|                                                                        |                                            |
|                                                                        |                                            |
|                                                                        |                                            |
|                                                                        |                                            |
|                                                                        |                                            |
|                                                                        |                                            |
|                                                                        |                                            |
|                                                                        |                                            |
|                                                                        |                                            |
|                                                                        |                                            |
|                                                                        |                                            |
|                                                                        |                                            |
|                                                                        |                                            |
|                                                                        |                                            |
|                                                                        |                                            |
|                                                                        |                                            |
| The stands is house a set of a set                                     |                                            |
|                                                                        | Terd Care of Dias Com                      |

Click on the user list on the left, select the customer who needs to read meter. If selecting all users, please click on "Select All" button.

| NIEM - Casyfree | rel                |                     |                  |            |              |                    |          |                                                | م ifi a    |
|-----------------|--------------------|---------------------|------------------|------------|--------------|--------------------|----------|------------------------------------------------|------------|
| Culture Pate    | Reading California | office Conferration | C. Concel Annual | Q for      |              |                    |          |                                                |            |
| Sect4           |                    |                     |                  | -          |              |                    |          | -P. Reads Canad State 9 Kold Land P. Half Stat | P Siectes  |
|                 | Lot-Ad             | Contropolitiques    | Concornectives   | Datasetter | Water-Libert | Pernik Central Con | Official |                                                |            |
|                 |                    |                     |                  |            |              |                    |          |                                                |            |
|                 |                    |                     |                  |            |              |                    |          |                                                |            |
|                 |                    |                     |                  |            |              |                    |          |                                                |            |
| it s p          | a pin-fu           | ** N. (*****        | . м. т.р.        | - 51       |              |                    |          | -1. II = 113 1                                 | $\bigcirc$ |

#### **4.2Export of meter reading records**

In the navigation bar of "Reading", click on "Meter Reading Record" which displays the page of meter reading list。 Click on "Export" button。

| Readid | finadiste                | Panal lotal loods who | Readfloora KinA | Latorett | Binnaldana                              | _ |  |
|--------|--------------------------|-----------------------|-----------------|----------|-----------------------------------------|---|--|
|        | 2012/05/10:42:50         | 0.                    | 110.00          | tinte    | 00000000237                             |   |  |
|        | 2012/05/10/42:40         | C                     | 128             | rhodei.  | 08008008257                             |   |  |
|        | 2012/01/9 10 59128       | carookinsteeles       | careally chalar | ards.    | 00000000000                             |   |  |
|        | 2012-0-00 16 89-22       | #1200000000           | 110.00          | 226      | 000000000225                            |   |  |
|        | 2012-0-0016-598-20       | 1                     | 1 (05. 20)      | 204      | 000000000223(                           |   |  |
|        | 2012-8-20 10:1017        | 1                     | 262.84          | 201      | 00000000228                             |   |  |
|        | 28124-28162815           | 1                     | 110.00          | 210      | 000000000000000000000000000000000000000 |   |  |
|        | 28128-381637.38          | 1                     | 110.88          | 225      | 00000008225                             |   |  |
| 9      | 2012-8-39 16:57:37       | 1.                    | 185.00          | 204      | 00000000225                             |   |  |
| t      | 2012-04/06 16:47:58      | 1                     | 20.94           | 29       | 000000000239                            |   |  |
| Ê.     | 2012/02/02 10:17:03      | 1                     | 112.00          | 200      | 0000000000255                           |   |  |
| -      | WHEN IN ICOM             | 5                     | 1005            | 27       | A. 20. A. 20. 10.                       |   |  |
|        | 11.1 A 1 AV              | •                     | 1.51            | - CG     | 1.00 01.84                              |   |  |
| -      | 4120-01-100              | 0.16                  | 51/1            | 17       | 1.00.007/4                              |   |  |
|        | 41-5 51-110              | 1                     | 1.1             | 19       | 1.00.00.19                              |   |  |
|        | 114411-113               | 1                     | 10              | 10       | 1.00.00.11                              |   |  |
| :      | 2012030112322            | <                     | 40.00           | 2        | 202003200227                            |   |  |
| 1      | 201203014204             | <                     | 3.6             | 2        | 200000027                               |   |  |
| -      | all all all and a second | L                     | 131 <b>1</b> .  | 9        | 3.00.002                                |   |  |
|        | A LOD OF MERCH           | •                     | 500             |          | 1.00.00.755                             |   |  |

Page pops out the window of "SAVE EXCEL FILE", input the stored file name, and path of file click on "Save" button.

| Fiendd | Fielder            | Piered Total Jacob Links                                                                                                    | Realformation | Determente | Halphäherr   |                                                                                                    |                                                                                                    |
|--------|--------------------|----------------------------------------------------------------------------------------------------|---------------|------------|--------------|----------------------------------------------------------------------------------------------------|----------------------------------------------------------------------------------------------------|
|        | 2012/05/10/030     |                                                                                                    | 118.00        | state      | 068008008292 |                                                                                                    |                                                                                                    |
| ŧ      | 2012-05 10 02-00   | Contractory and                                                                                                    | 118.00        | skaths .   | 000000000000 |                                                                                                    |                                                                                                    |
| k.     | 2012/4/2010/25/25  | constitution                                                                                                    | clearfediater | auth       | 000000000000 |                                                                                                    |                                                                                                    |
| i      | 2012-0-2010-518-22 | 1. The second second se | 118.00        | 225        | 0000000055   |                                                                                                    |                                                                                                    |
|        | 2012-3-2016-8920   | 1 C                                                                                                    | 105.00        | 234        | 00000000254  |                                                                                                    |                                                                                                    |
| í.     | 3912-8-2916-1917   | 1.                                                                                                    | 387.00        | 201        | 0000000021F  | Press and and                                                                                                    |                                                                                                    |
| 5      | 2012-02016-0015    | 1                                                                                                    | 117.00        | 210        | 000000000230 | SAN DOLL THE                                                                                                    |                                                                                                    |
| 4      | 2012-8-2015:57:29  | 1. C                                                                                                    | 118.00        | 225        | 000000025    | Sarati (2 Derina 2 0.7                                                                                                    |                                                                                                    |
| £      | 3812438163737      | 1.                                                                                                    | 105.00        | 234        | 068008008234 |                                                                                                    |                                                                                                    |
| ť      | 3812-808165139     | 1                                                                                                    | 217.00        | 271        | 00000000234  | My Cinadaw                                                                                                    |                                                                                                    |
|        | 3912-838164733     | E                                                                                                    | 117.00        | 213        | 00000000233  | Checking of Land                                                                                                    |                                                                                                    |
| ¢      | 2012-8-2016-8564   | 8                                                                                                    | 118.00        | 235        | 060000000225 | Contract Contract                                                                                                    |                                                                                                    |
| £      | 2012/02/02 10:4540 | 1 · ·                                                                                                    | 105.00        | 234        | 00000000221  | and the second second se |                                                                                                    |
| k      | 2012-8-28 10 88/58 | Dreatine                                                                                                    | 347.00        | 211        | 00000000239  |                                                                                                    |                                                                                                    |
| £      | 2012-9-2010;54:50  | 1                                                                                                    | 117.00        | 212        | 00000000213  |                                                                                                    |                                                                                                    |
| £      | 2012-3-2010-0015   | E                                                                                                    | 118.00        | 25         | 06000000255  | Big Distances                                                                                                    |                                                                                                    |
| 8      | 3912-8-2814;28:28  | 1                                                                                                    | -451.00       | 23         | 0000000237   |                                                                                                    |                                                                                                    |
| £      | 3812-82814-2844    | £.                                                                                                    | 363.020       | 23         | 088008008232 |                                                                                                    |                                                                                                    |
| 8      | 3912-8-2814-2811   | 1                                                                                                    | 189.00        | 21         | 00000000232  | Hu Cerester                                                                                                    |                                                                                                    |
| 5      | 2012-0014-22-41    | 1                                                                                                    | 240.00        | 21         | 0000000252   |                                                                                                    |                                                                                                    |
|        |                    |                                                                                                    |               |            |              |                                                                                                    | and the second second se |

#### Page prompts

| 🗙 na sa - Tean | neeux fi                 |                                                                                                    |                    |               |                | . 2 .   |
|----------------|--------------------------|----------------------------------------------------------------------------------------------------|--------------------|---------------|----------------|---------|
| a)             | NUMBER OF STREET         | The store of the store of the s |                    |               |                | . 4 ×   |
| R. Distory, R. | Reserved (1) Second in a | on the formed the Constraints                                                                                                    | a v 🔬 🔿 I          |               |                |         |
|                |                          |                                                                                                    | · ·                |               |                |         |
|                |                          |                                                                                                    |                    |               |                |         |
|                |                          |                                                                                                    |                    |               |                |         |
|                |                          |                                                                                                    |                    |               |                |         |
| THESE          | DeadDate                 | Trector Lochon                                                                                                    | Destructions alter | Durgeer d     | Headeen        |         |
| /              | 212531263                | L.                                                                                                    | ·m.                | teda          | 3.00.00.2      |         |
| <              | A125 (012 A              | 1                                                                                                    | . 141              |               | 0.0.029        |         |
| · ·            | 41/2/2012/09             | 1.01.00                                                                                                    |                    |               |                |         |
| N              | 41-5 51-144              |                                                                                                    | 10                 | .1            | 00.03          |         |
| 7              | 41-2-21-144              |                                                                                                    | - 0                |               | 10.022         |         |
| 7              | TIDOTICIO S              | (                                                                                                    | 2770               | 2             |                |         |
| 2              | 20126361210-5            | <                                                                                                    | 15.0               | 20:           | 000000020      |         |
| a              | 201263612173             | <                                                                                                    | DC                 | 25            | 2000027        |         |
| 2              | actaciac territit        | <                                                                                                    | :5.0               | 204           | 20000002-      |         |
|                | ana an area              | •                                                                                                    | 100                | ·r            | C 10 10/2 1    |         |
| -              | 41/2/2014102             | •                                                                                                    | 104                | 125           |                |         |
| 1 C C          | 41-2-21-1011             | •                                                                                                    | 1.141              |               | (i) an an tran |         |
| 1-             | 41-5 51-146              | 1                                                                                                    | - a                |               | V              |         |
| 1              | 114-11-00                | il                                                                                                    | .1.1               | 4             |                |         |
| 17             | 2012020111-00            | (                                                                                                    | 66                 | $\mathcal{N}$ |                |         |
| 1:             | 2026301210 5             | (                                                                                                    | DC                 | 25            | 20000027       |         |
| 12             | 2012 (2014) 202          | <                                                                                                    | e.c                | 2             | 20000002T      |         |
| 14             | all all all a            |                                                                                                    | tera.              | 9             | 1.00.002       |         |
| 12             | 41/2/2007/02             | 1                                                                                                    | lan -              |               | 111-1179 ·     |         |
| 12 E           | 41/2/2010/14             | 1                                                                                                    | Sa                 |               | 10.079         |         |
|                |                          |                                                                                                    |                    |               |                |         |
|                |                          |                                                                                                    |                    |               |                |         |
|                |                          |                                                                                                    |                    |               |                |         |
|                |                          |                                                                                                    |                    |               |                |         |
|                |                          |                                                                                                    |                    |               |                |         |
|                |                          |                                                                                                    |                    |               |                |         |
|                |                          |                                                                                                    |                    |               |                |         |
| 10.4           | an e ar-sein             | Stat Sector and Th                                                                                                    |                    |               |                |         |
|                |                          |                                                                                                    |                    |               |                |         |
|                |                          |                                                                                                    |                    |               | <u> </u>       | ec: (x) |

Click on "Close" button, window closed.

### 5Power on /off

In the navigation bar of "Power Off | On", it displays the data list of power on /off of customer, Click on "Select All" on page. Current customers on this page is under pitching-on status and click on status again, which turns out not to be pitched on

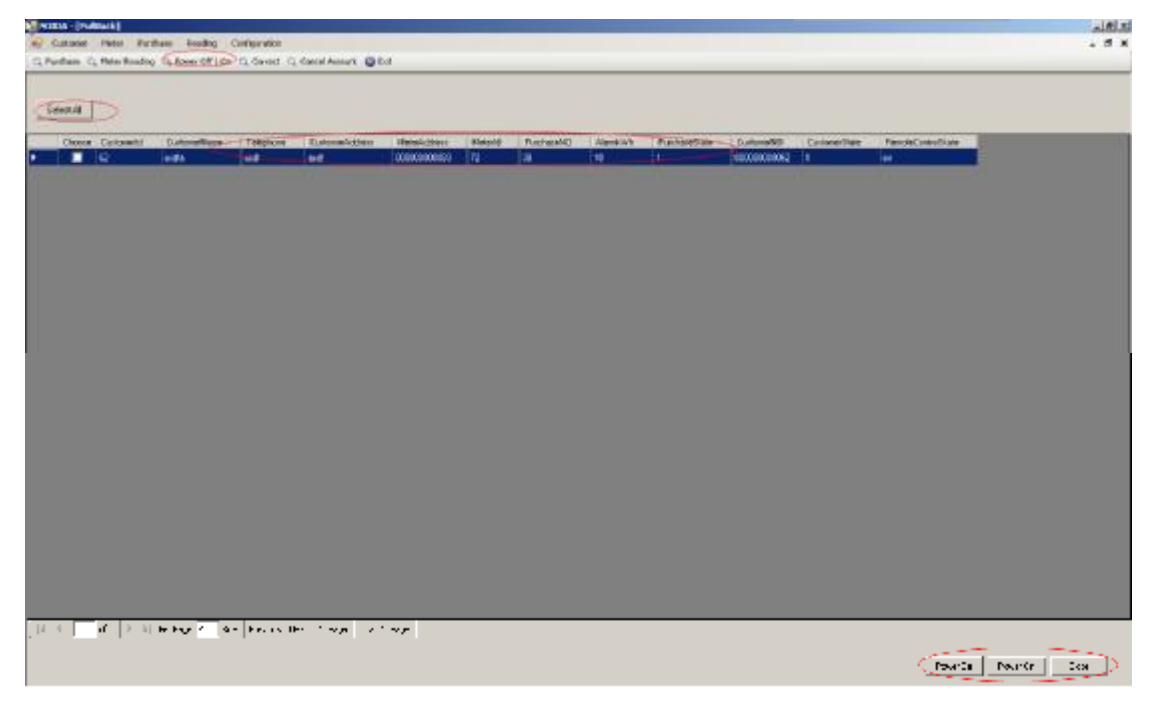

Select the customer who needs to power on /off, click on the page of "Power Off", the selected user from power-off, click on "Power On" the selected user from power-on. Power off gets succeed.

| e) Culture<br>C. Partiere C. | Pater Part    | have loading (<br>Cylinser Off ) Co | Contervation<br>Co. Coverd Co. | Canal Assure (Q E | a               |               |            |           |              |          |              |                     | . 5 .     |
|------------------------------|---------------|-------------------------------------|--------------------------------|-------------------|-----------------|---------------|------------|-----------|--------------|----------|--------------|---------------------|-----------|
| Seeald                       |               |                                     |                                |                   |                 |               |            |           |              |          |              |                     |           |
| Chosen                       | Celowiti      | Datasellare<br>add                  | Tolephone<br>and               | E.stensidten      | These contracts | Ristold<br>12 | RuchaesM40 | Aleret We | Pucharettain | Columbia | Contexenting | PeriodeControlState |           |
|                              |               |                                     |                                |                   |                 |               |            |           |              |          |              |                     |           |
|                              |               |                                     |                                |                   |                 |               |            |           |              |          |              |                     |           |
|                              |               |                                     |                                |                   |                 |               |            |           |              |          |              |                     |           |
|                              |               |                                     |                                |                   |                 |               |            | -         |              |          |              |                     |           |
|                              |               |                                     |                                |                   |                 |               | -          |           |              |          |              |                     |           |
|                              |               |                                     |                                |                   |                 |               |            |           |              |          |              |                     |           |
|                              |               |                                     |                                |                   |                 |               |            |           |              |          |              |                     |           |
|                              |               |                                     |                                |                   |                 |               |            |           |              |          |              |                     |           |
|                              |               |                                     |                                |                   |                 |               |            |           |              |          |              |                     |           |
| 14 . 6                       | <b>7</b> 2 11 | In Inc. ( )                         |                                |                   |                 |               |            |           |              |          |              |                     |           |
|                              |               |                                     | 1                              | .,                | .,              |               |            |           |              |          |              | Powr0a Pe           | untr) tea |

Power on gets succeed.

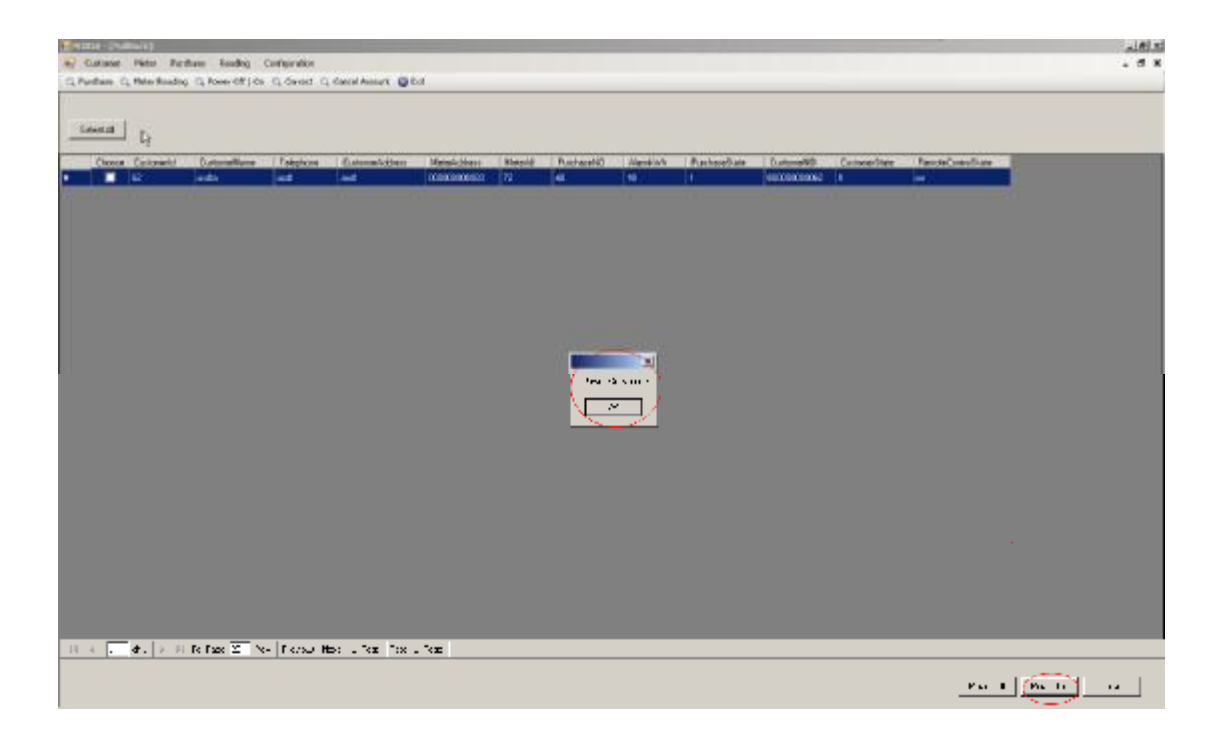

#### **6Error correction**

In the navigation bar, click on "Correct", which displays data list of error correction from users, Select the customers who needs to correct error on page (multiple choice not supported), click on "Close" button, page will be returned, then click on "Correct" button.

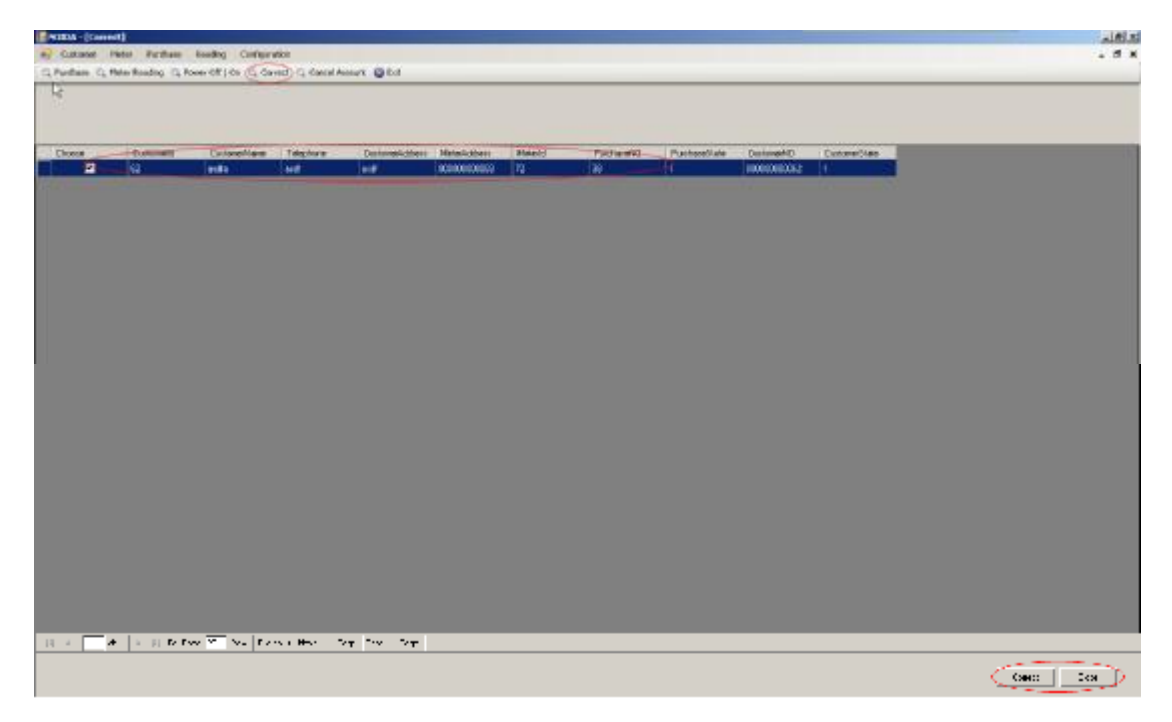

Page pops out the window of password confirmation, input the right password, click on "Submit" button.

| 10000        |                      |                      |                  |                         |                 |         |                |               |             |              |   | الكلم                     |
|--------------|----------------------|----------------------|------------------|-------------------------|-----------------|---------|----------------|---------------|-------------|--------------|---|---------------------------|
| + Cultinost  | Pater Perflam        | Reading Configur     | white            |                         |                 |         |                |               |             |              |   | - 5 1                     |
| C Parthere C | Heter Roading, Ca.P. | ower Off LOS I EL Ca | met. C, Cartal A | wert Q fat              |                 |         |                |               |             |              |   |                           |
| 14           |                      |                      |                  |                         |                 |         |                |               |             |              |   |                           |
|              |                      |                      |                  |                         |                 |         |                |               |             |              |   |                           |
|              |                      |                      |                  |                         |                 |         |                |               |             |              |   |                           |
| Children     | Comments             | Conventione          | Telefore         | Contraction (Contractor | Managing Street | Manadal | Party and      | Pupphaselaste | Destruction | Contractions | _ |                           |
| 2            | 42                   | and a                | - List           | - 2                     | 0000000000      | 72      | -0             | 10            | 10010000062 | 1            |   |                           |
| (Cramero and |                      |                      |                  |                         | -               |         |                |               |             |              |   |                           |
|              |                      |                      |                  |                         |                 |         |                |               |             |              |   |                           |
|              |                      |                      |                  |                         |                 |         |                |               |             |              |   |                           |
|              |                      |                      |                  |                         |                 |         |                |               |             |              |   |                           |
|              |                      |                      |                  |                         | 2011000         |         |                |               |             |              |   |                           |
|              |                      |                      |                  |                         | Tot Medik       | -       |                | 1             |             |              |   |                           |
|              |                      |                      |                  |                         |                 | -       |                |               |             |              |   |                           |
|              |                      |                      |                  |                         |                 | 1-      |                |               |             |              |   |                           |
|              |                      |                      |                  |                         |                 |         |                |               |             |              |   |                           |
|              |                      |                      |                  |                         |                 |         | and the second |               |             |              |   |                           |
|              |                      |                      |                  |                         |                 |         |                | -             |             |              |   |                           |
|              |                      |                      |                  |                         |                 |         |                |               |             |              |   |                           |
|              |                      |                      |                  |                         |                 |         |                |               |             |              |   |                           |
|              |                      |                      |                  |                         |                 |         |                |               |             |              |   |                           |
|              |                      |                      |                  |                         |                 |         |                |               |             |              |   |                           |
|              |                      |                      |                  |                         |                 |         |                |               |             |              |   |                           |
|              |                      |                      |                  |                         |                 |         |                |               |             |              |   |                           |
|              |                      |                      |                  |                         |                 |         |                |               |             |              |   |                           |
|              |                      |                      |                  |                         |                 |         |                |               |             |              | 3 |                           |
|              |                      |                      |                  |                         |                 |         |                |               |             |              |   |                           |
|              |                      |                      |                  |                         |                 |         |                |               |             |              |   |                           |
|              |                      |                      |                  |                         |                 |         |                |               |             |              |   |                           |
|              |                      |                      |                  |                         |                 |         |                |               |             |              |   |                           |
|              |                      |                      |                  |                         |                 |         |                |               |             |              |   |                           |
|              |                      |                      |                  |                         |                 |         |                |               |             |              |   |                           |
|              |                      |                      |                  |                         |                 |         |                |               |             |              |   |                           |
|              |                      |                      |                  |                         |                 |         |                |               |             |              |   |                           |
| H 4          | d k ∥n•r             | 11 TT 34 TS          | ON HAR ST        | en tra statu            |                 |         |                |               |             |              |   |                           |
|              |                      |                      |                  |                         |                 |         |                |               |             |              |   | 100 million (100 million) |
|              |                      |                      |                  |                         |                 |         |                |               |             |              |   | Cance Con                 |
|              |                      |                      |                  |                         |                 |         |                |               |             |              |   |                           |

Page prompts the window of "Correct Success".

| C Guideane Thefe Paralitate Section Conference (Const. Const. Const. Amount (Const. Const. Co |                   |                  |               |                          |                            |              | •               |             |                           |                  |  |
|----------------------------------------------------------------------------------------------------|-------------------|------------------|---------------|--------------------------|----------------------------|--------------|-----------------|-------------|---------------------------|------------------|--|
| 1000<br>21                                                                                                    | Calmely<br>2      | Cotenhae<br>etta | Tephas        | Darkmeekchtere<br>Bartin | Matoricálises<br>BCOROROZO | Mitedd<br>12 | Pachaol/IC      | Parkeellate | Distance/D<br>10000000002 | Cutoreritan<br>D |  |
|                                                                                                    |                   |                  |               |                          | No.                        |              |                 | ł           |                           |                  |  |
|                                                                                                    |                   |                  |               |                          |                            | E            | 510             |             |                           |                  |  |
|                                                                                                    |                   |                  |               |                          |                            | (            | Shatheres<br>at |             |                           |                  |  |
|                                                                                                    |                   |                  |               |                          |                            |              |                 |             |                           |                  |  |
|                                                                                                    |                   |                  |               |                          |                            |              |                 |             |                           |                  |  |
| 5                                                                                                    | f1 [ <b>Pe</b> Pe | ga 20 Rose Ave   | una Alexà i P | ani tana Liman i         | -                          | -            | _               | _           | -                         | -                |  |

Click on "OK" button, page is returned.

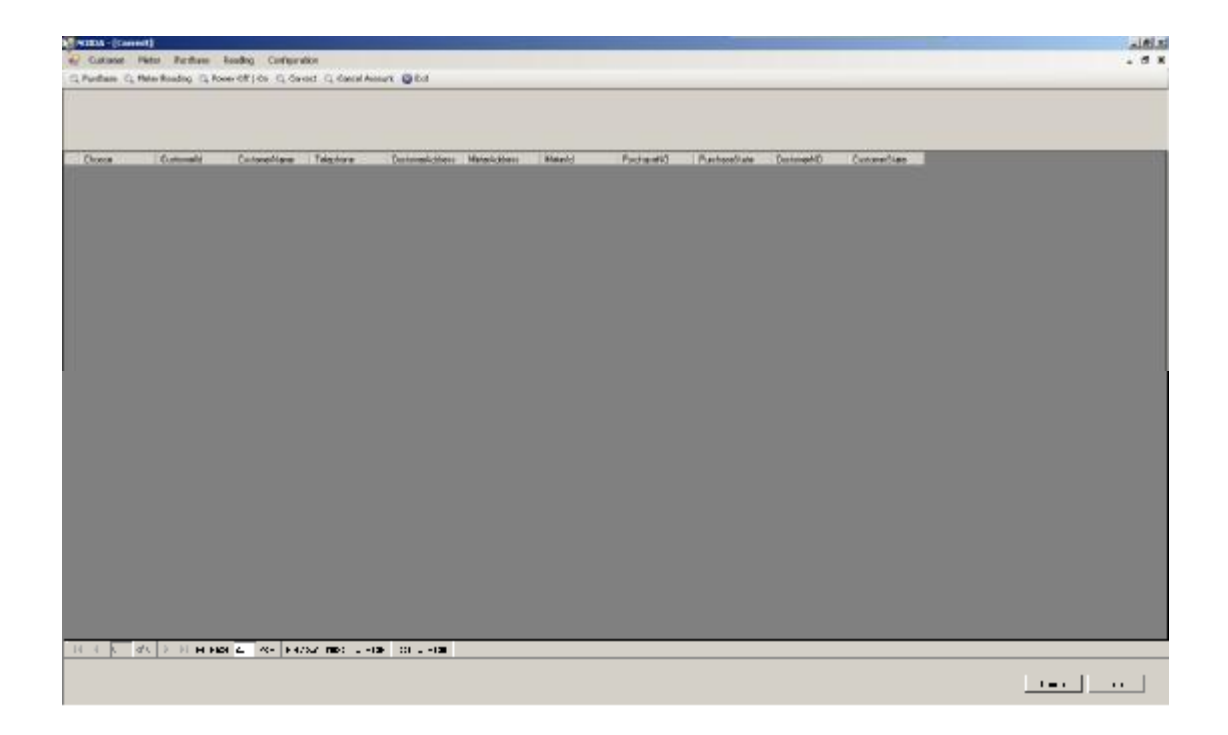

## **7Configuration management**

### 7.1System Exit.

In the page of navigation bar, click on "Exit" , system get exited  $_{\circ}$ 

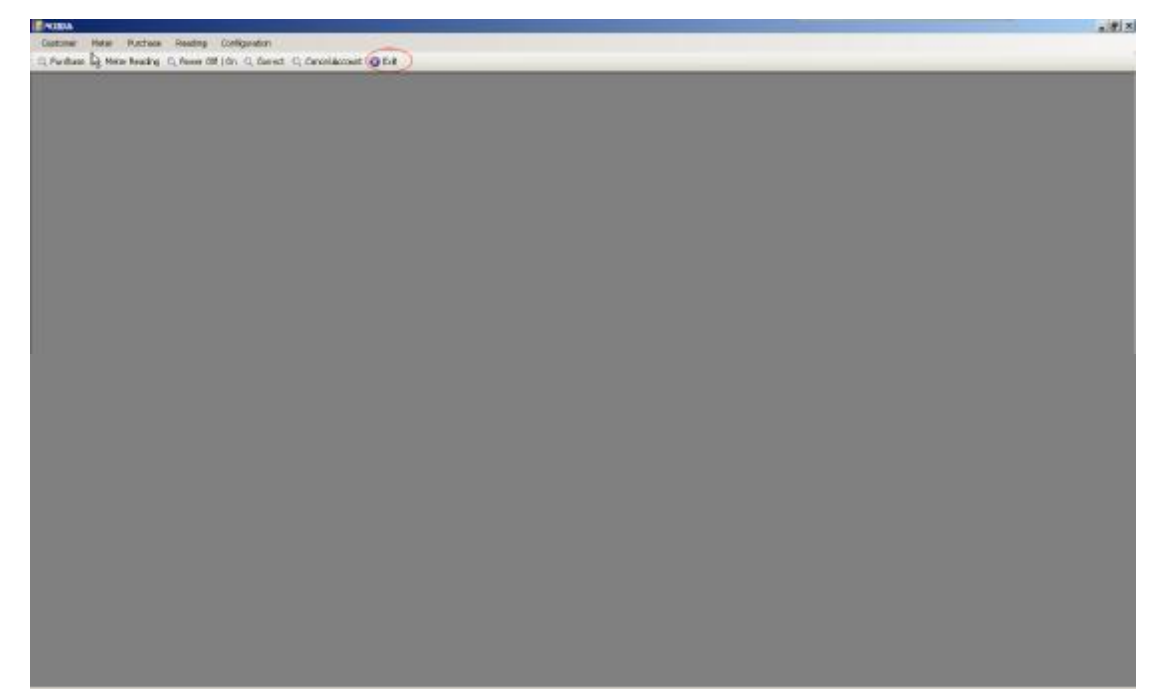

### 7.2Update the login information

In the page of navigation bar, select "Update Login Info" in the configuration, which displays the updated page of login information from users.

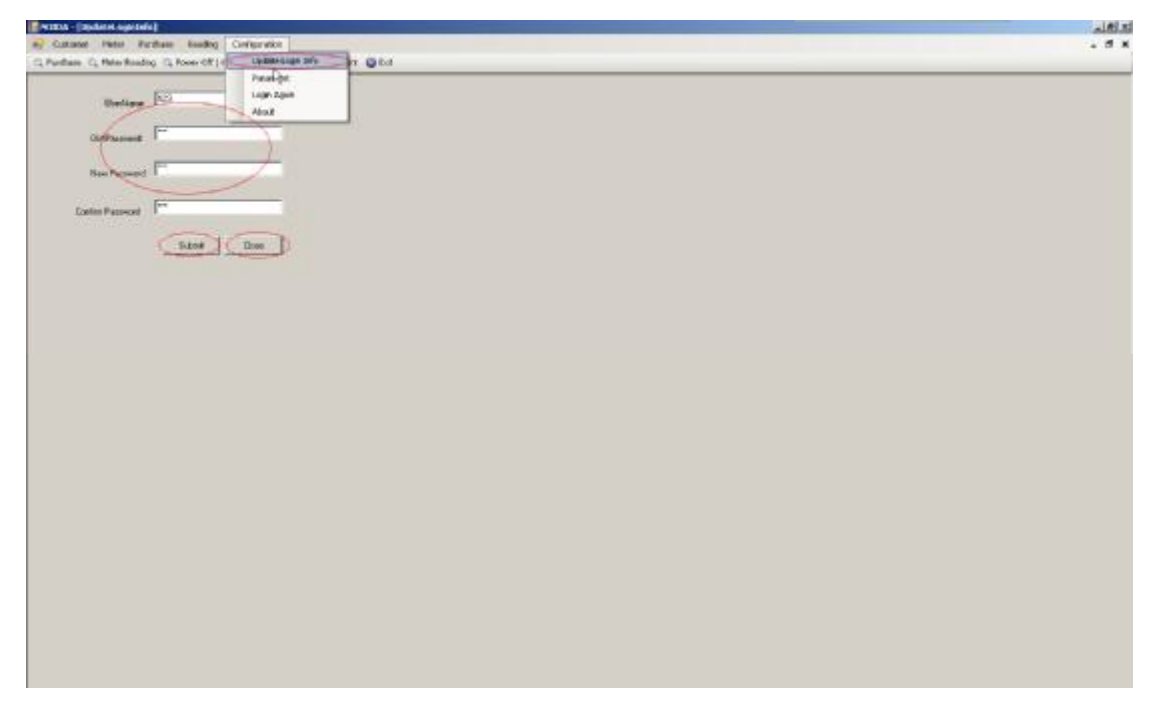

Input the login information from users, click on "Submit" button. Page prompts "Update Success". Click on "Close" button, page closed.

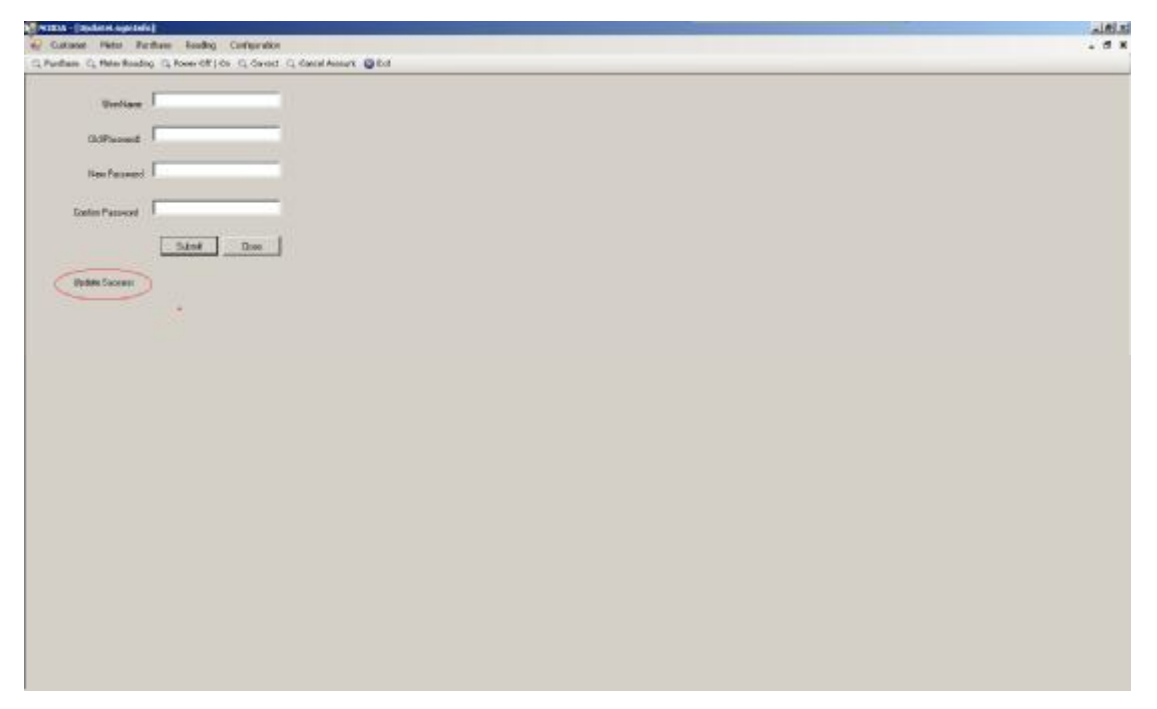

### 7.3Parameter setting

In the page of navigation bar, select "Param Set" in the configuration. It will display the page of password confirmation.

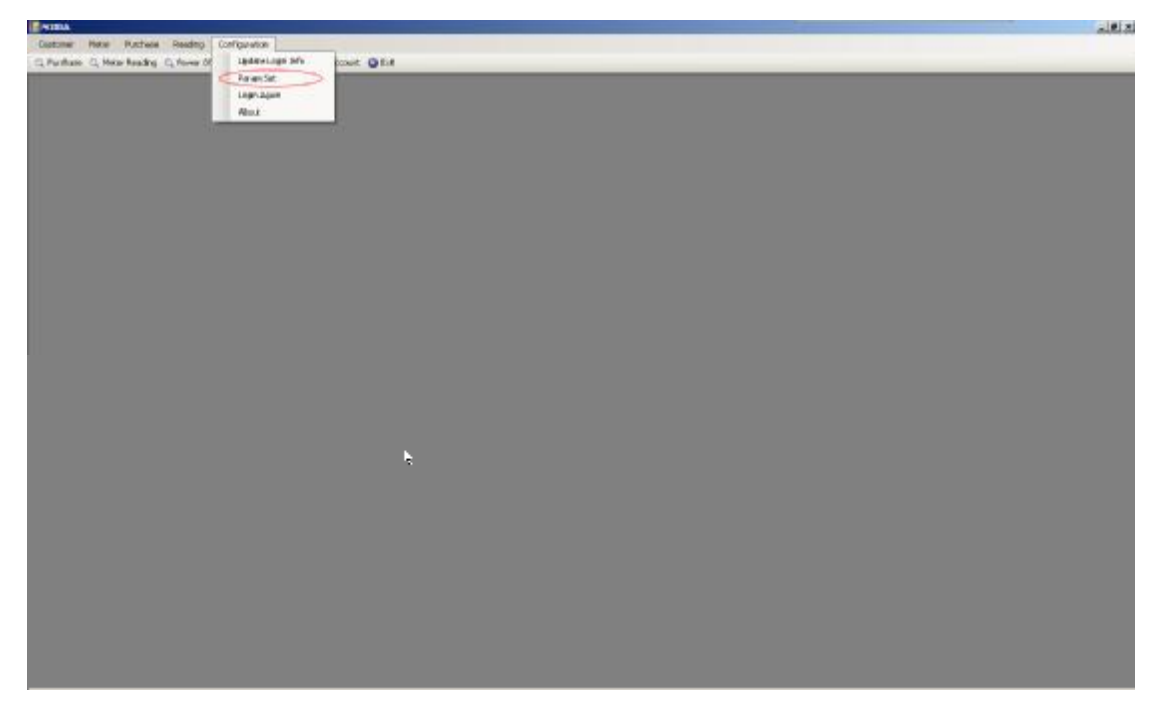

Input the right password, click on "Submit" button.

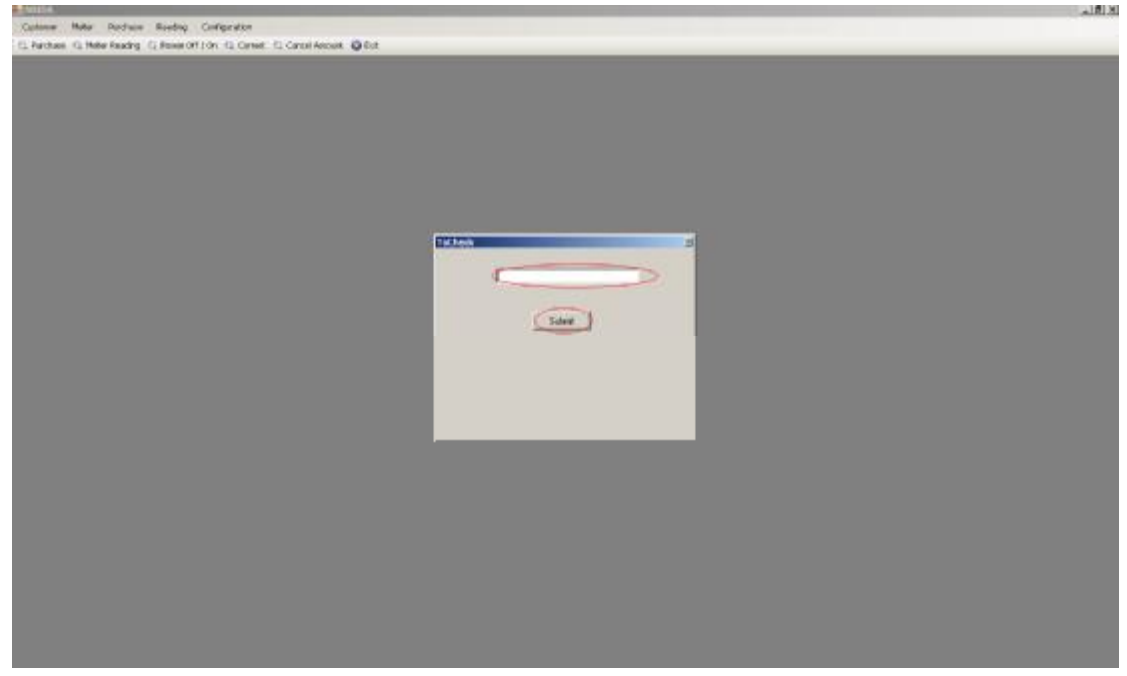

Enter into the page of parameter setting, input the needed modified parameter.

| Buttow Collection Ration Reading Colligendary | Control and                 | . 5 1 |
|-----------------------------------------------|-----------------------------|-------|
| The case of second of second control of cases | of exemption . A col        |       |
|                                               | #PEAK Converse Part         |       |
| Pause Milly Rocel                             | Promitical Program          |       |
| Conct Pastwor Ten Pasevol                     | #PE48 Gavena Dustine        |       |
| Management For Dire Houts                     | Energy Love Peerfore Martin |       |
| Lead Rechard Pores                            | say van                     |       |
|                                               |                             |       |
|                                               | Linking                     |       |
|                                               |                             |       |
|                                               |                             |       |
|                                               |                             |       |
|                                               |                             |       |
|                                               |                             |       |
|                                               |                             |       |
|                                               |                             |       |
|                                               |                             |       |
|                                               |                             |       |
|                                               |                             |       |

Click on "Update" button. Page prompts "Update Success". Click on "Close" button, page is closed.

| Puriture C, Hear Arading C, He | Reading Configuration<br>war diff (dn. C., Garract C., | Grad Accest Q Est           |        |  |
|--------------------------------|--------------------------------------------------------|-----------------------------|--------|--|
| P-FS-485 Documents Address     | 112186287                                              | PASAS CarvelorPut           | 1/04   |  |
| Passe Weth Dice 1              |                                                        | Pount Inde Press?           | pa     |  |
| Const Pusters The Passent      | Şar 👘                                                  | P-PG-RE Converto Donal Inc. | faa    |  |
| Nanoganani Pao Des Marili      | •                                                      | Energy Loss Fee One Marith  | 1022 I |  |
| Least Pechara Pavel            | la la                                                  | (http://door                | TT     |  |
|                                |                                                        |                             |        |  |

### 7.4Login Again

In the page of navigation bar, to select "Login Again" in the configuration  $_\circ$  Click on "Login Again".

| 100A                                                               |  |
|--------------------------------------------------------------------|--|
| Custome Note Pactese Reading Comparation                           |  |
| C. Pardam Q. Man Insking Q. Nove of UMMING MY Print Council @ Ecit |  |
| Francist                                                           |  |
| LITT-ROOT.                                                         |  |
|                                                                    |  |
|                                                                    |  |
|                                                                    |  |
|                                                                    |  |
|                                                                    |  |
|                                                                    |  |
|                                                                    |  |
|                                                                    |  |
|                                                                    |  |
|                                                                    |  |
|                                                                    |  |
|                                                                    |  |
|                                                                    |  |
|                                                                    |  |
|                                                                    |  |
|                                                                    |  |
|                                                                    |  |
|                                                                    |  |
|                                                                    |  |
|                                                                    |  |
|                                                                    |  |
|                                                                    |  |
|                                                                    |  |
|                                                                    |  |
|                                                                    |  |
|                                                                    |  |
|                                                                    |  |
|                                                                    |  |
|                                                                    |  |
|                                                                    |  |

#### Login page

| 🔡 Login  |       |                                                                   |
|----------|-------|-------------------------------------------------------------------|
| UserName | [     |                                                                   |
| PassWord | [     |                                                                   |
|          | Login | Close                                                             |
|          |       | Platina Real Estates Pvt.Ltd<br>Powered By SUBTECH Energy Pvt.Ltd |